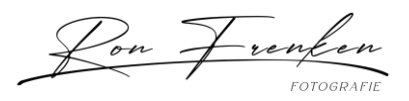

#### Veelgebruikte sneltoetsen

#### Handige tips:

- U kunt de sneltoetsen in Photoshop voor desktop aanpassen.
- U kunt sneltoetsen bekijken, bewerken en samenvatten in het dialoogvenster Sneltoetsen. Selecteer **Bewerken > Sneltoetsen** om dit te bekijken of gebruik de volgende sneltoetsen:
  - Alt + Shift + Control + K (Win)
  - Optie + Shift + Command + K (Mac)
- Op nieuwere MacBook Pro-modellen vervangt de Touch Bar de functietoetsen aan de bovenkant van het toetsenbord.

| Resultaat                                                  | Windows                                         | macOS                                           |
|------------------------------------------------------------|-------------------------------------------------|-------------------------------------------------|
| Vrije transformatie                                        | Control + T                                     | Command + T                                     |
| Schakelen tussen verven en wissen<br>met hetzelfde penseel | ~ (tilde-teken) ingedrukt<br>houden             | ~ (tilde-teken) ingedrukt<br>houden             |
| Selecties opheffen                                         | Control + D                                     | Command + D                                     |
| Laatste opdracht ongedaan maken                            | Control + Z                                     | Command + Z                                     |
| Penseelgrootte verkleinen                                  | [                                               | ]                                               |
| Penseelgrootte vergroten                                   | ]                                               | ]                                               |
| Penseelhardheid verkleinen                                 | {                                               | {                                               |
| Penseelhardheid vergroten                                  | }                                               | }                                               |
| Het penseeluiteinde met 1 graad<br>roteren                 | Pijl-links (linksom),<br>pijl-rechts (rechtsom) | Pijl-links (linksom),<br>pijl-rechts (rechtsom) |

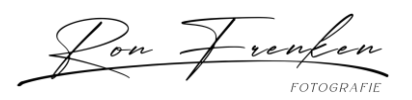

| Het penseeluiteinde met 15 graden<br>roteren                                                                      | Shift + pijl-links<br>(linksom),<br>Shift + pijl-rechts<br>(rechtsom) | Shift + pijl-links (linksom),<br>Shift + pijl-rechts<br>(rechtsom) |
|----------------------------------------------------------------------------------------------------|-----------------------------------------------------------------------|--------------------------------------------------------------------|
| Standaard voor-<br>/achtergrondkleuren                                                                            | D                                                                     | D                                                                  |
| Tussen voor-/achtergrondkleuren<br>schakelen                                                                      | х                                                                     | х                                                                  |
| Laag/lagen aanpassen aan venster                                                                                  | Houd Alt ingedrukt en<br>klik op laag                                 | Houd Option ingedrukt en<br>klik op laag                           |
| Nieuwe laag via kopiëren                                                                                          | Control + J                                                           | Command + J                                                        |
| Nieuwe laag via knippen                                                                                           | Shift + Control + J                                                   | Shift + Command + J                                                |
| Toevoegen aan selectie                                                                                            | Willekeurige<br>selectietool + Shift<br>ingedrukt houden en<br>slepen | Willekeurige selectietool +<br>Shift ingedrukt houden en<br>slepen |
| Penseel of kleurstaal verwijderen                                                                                 | Alt ingedrukt houden en<br>op penseel of<br>kleurstaal klikken        | Optie ingedrukt houden<br>en op penseel of<br>kleurstaal klikken   |
| Selectievakje Automatisch<br>selecteren in-/uitschakelen op de<br>optiebalk met geselecteerde tool<br>Verplaatsen | Control+klikken (houd<br>Control ingedrukt)                           | Command+klikken (houd<br>Command ingedrukt)                        |
| Alle openstaande documenten<br>sluiten, behalve het huidige<br>document                                           | Ctrl + Alt + P                                                        | Command + Option + P                                               |
| Elk modaal dialoogvenster<br>annuleren (waaronder de<br>Startwerkruimte)                                          | Escape                                                                | Escape                                                             |

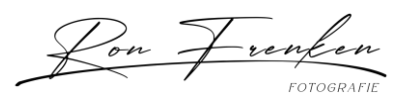

| Hiermee selecteert u het<br>bewerkingsveld op de taakbalk | Enter       | Return      |
|-----------------------------------------------------------|-------------|-------------|
| Tussen velden navigeren                                   | Tab         | Tab         |
| Tussen velden navigeren in de tegengestelde richting      | Tab + Shift | Tab + Shift |
| Annuleren wijzigen in Herstellen                          | Alt         | Option      |
| Functietoetsen gebruiken                                  |             |             |

## Opmerking:

Houd in macOS, de Fn-toets ingedrukt met de functietoets (F1-F12) om de standaard macOSfuncties te overschrijven, zoals schermhelderheid, volume etc.

| Resultaat                               | Windows | macOS       |
|-----------------------------------------|---------|-------------|
| Help starten                            | F1      | Help-toets  |
| Ongedaan maken/Opnieuw                  |         | Ctrl+Z      |
| Knippen                                 | F2      | F2          |
| Kopiëren                                | F3      | F3          |
| Plakken                                 | F4      | F4          |
| Deelvenster Penseel tonen/verbergen     | F5      | F5          |
| Deelvenster Kleur tonen/verbergen       | F6      | F6          |
| Deelvenster Lagen tonen/verbergen       | F7      | F7          |
| Deelvenster Info tonen/verbergen        | F8      | F8          |
| Deelvenster Handelingen tonen/verbergen | F9      | Option + F9 |

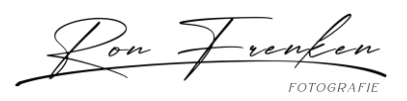

| Vorige versie     | F12        | F12        |
|-------------------|------------|------------|
| Vullen            | Shift + F5 | Shift + F5 |
| Selectie doezelen | Shift + F6 | Shift + F6 |
| Selectie omkeren  | Shift + F7 | Shift + F7 |

Selectietools

Als u een toets ingedrukt houdt, wordt een tool tijdelijk geactiveerd. Als u de toets loslaat, wordt de vorige tool weer geactiveerd.

## **Opmerking:**

In rijen met meerdere tools meerdere malen op dezelfde sneltoets drukken om de groep te doorlopen.

| Resultaat                                                                  | Windows                                                                                                    | macOS                                                                                                    |
|----------------------------------------------------------------------------|----------------------------------------------------------------------------------------------------|----------------------------------------------------------------------------------------------------|
| Tools doorlopen met<br>dezelfde sneltoets                                  | Drukken op Shift + sneltoets<br>(als de optie Shift-toets voor<br>wisselen van tool is<br>ingeschakeld)                                 | Drukken op Shift + sneltoets<br>(als de optie Shift-toets voor<br>wisselen van tool is<br>ingeschakeld)                                    |
| Verborgen tools<br>doorlopen                                               | Alt ingedrukt houden en<br>klikken op tool (behalve de<br>tools Ankerpunt toevoegen,<br>Ankerpunt verwijderen en<br>Ankerpunt omzetten) | Option ingedrukt houden en<br>klikken op tool (behalve de<br>tools Ankerpunt toevoegen,<br>Ankerpunt verwijderen en<br>Ankerpunt omzetten) |
| Tool Verplaatsen<br>Tool Tekengebied                                       | V                                                                                                    | V                                                                                                    |
| Tool Rechthoekig<br>selectiekader <sup>†</sup><br>Tool Ovaal selectiekader | Μ                                                                                                    | Μ                                                                                                    |

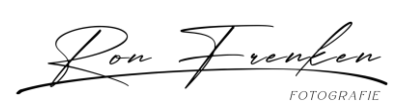

| Tool Lasso<br>Tool Veelhoeklasso<br>Tool Magnetische lasso                                                | L | L |
|----------------------------------------------------------------------------------------------------|---|---|
| Tool Object selecteren<br>Tool Snelle selectie<br>Tool Toverstaf                                          | В | В |
| Tool Uitsnijden<br>De tool Uitsnijden met<br>perspectief<br>Tool Segment<br>Tool Segmentselectie          | C | C |
| Tool Pipet <sup>†</sup><br>Tool Kleurenpipet<br>Tool Liniaal<br>Tool Notitie                              | Ι | Ι |
| Tool Kader                                                                                                | К | К |
| Tool Pipet<br>3D-materiaalpipet (ADD)<br>Tool Kleurenpipet<br>Tool Liniaal<br>Tool Notitie<br>Tool Tellen | Ι | I |
| Tool Snel<br>retoucheerpenseel<br>Tool Retoucheerpenseel<br>Tool Reparatie                                | J | J |

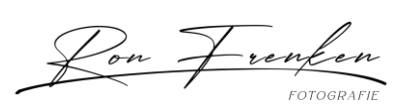

| Tool Rode ogen<br>verwijderen<br>De tool Verplaatsen met<br>behoud van inhoud<br>Tool Rode ogen<br>verwijderen |   |   |
|----------------------------------------------------------------------------------------------------|---|---|
| Tool Penseel<br>Tool Potlood<br>Tool Kleur vervangen<br>Tool Mixerpenseel                                      | В | В |
| Tool Kloonstempel<br>Tool Patroonstempel                                                                       | S | S |
| Tool Historiepenseel<br>Tool Tekeninghistorie                                                                  | Υ | Υ |
| Tool Gummetje <sup>†</sup><br>Tool<br>Achtergrondgummetje<br>Tool Tovergummetje                                | Ε | E |
| Tool Verloop<br>Tool Emmertje<br>Tool 3D-materiaal slepen                                                      | G | G |
| Tool Tegenhouden<br>Tool Doordrukken<br>Tool Spons                                                             | 0 | 0 |
| Tool Pen<br>Tool Pen voor vrije vorm<br>Krommingspen                                                           | Ρ | Ρ |

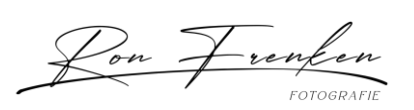

| Tool Horizontale tekst<br>Tool Verticale tekst<br>Tool Masker voor<br>horizontale tekst<br>Tool Masker voor verticale<br>tekst | Т | Т |
|----------------------------------------------------------------------------------------------------|---|---|
| Tool Padselectie<br>Tool Direct selecteren                                                                                     | A | A |
| Tool Rechthoek<br>Tool Ovaal<br>Tool Veelhoek<br>Tool Lijn<br>Tool Aangepaste vorm                                             | U | U |
| Tool Handje <sup>†</sup>                                                                                                    | Н | Н |
| Tool Weergave roteren                                                                                                    | R | R |
| Tool Zoomen†<br>Uitvloeien                                                                                                    | Z | Z |
| Standaard voor-<br>/achtergrondkleuren                                                                                         | D | D |
| Tussen voor-<br>/achtergrondkleuren<br>schakelen                                                                               | X | X |
| Standaard-<br>/snelmaskermodus in-<br>/uitschakelen                                                                            | Q | Q |
| Tool Tekengebied                                                                                                    | V | V |

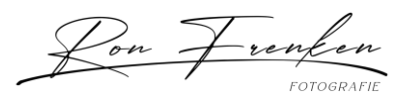

| Transparantie behouden<br>in-/uitschakelen              | / (schuine streep) | / (schuine streep) |
|---------------------------------------------------------|--------------------|--------------------|
| Penseelhardheid<br>verkleinen                           | {                  | {                  |
| Penseelhardheid<br>vergroten                            | }                  | }                  |
| Vorig Penseel                                           | ,                  | 2                  |
| Volgend Penseel                                         | •                  | •                  |
| Eerste Penseel                                          | <                  | <                  |
| Laatste Penseel                                         | >                  | >                  |
| <sup>†</sup> Gebruik dezelfde sneltoets voor Uitvloeien |                    |                    |

Deze niet-volledige lijst bevat sneltoetsen die niet worden weergegeven in menuopdrachten of knopinfo.

Ī

| Resultaat                                                      | Windows               | macOS                                 |
|----------------------------------------------------------------|-----------------------|---------------------------------------|
| Geopende documenten<br>doorlopen                               | Control + Tab         | Control + Tab                         |
| Overschakelen op vorige<br>document                            | Shift + Control + Tab | Shift + Command +<br>` (accent grave) |
| Een bestand sluiten in<br>Photoshop en Bridge openen           | Shift + Control +W    | Shift + Command +W                    |
| Schakelen tussen de<br>Standaardmodus en de<br>Snelmaskermodus | Q                     | Q                                     |

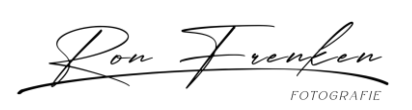

| Schakelen (in voorwaartse<br>richting) tussen de modi<br>Standaardscherm, Volledig<br>scherm met menubalk en<br>Volledig scherm   | F                                                                                                    | F                                                                                                  |
|----------------------------------------------------------------------------------------------------|----------------------------------------------------------------------------------------------------|----------------------------------------------------------------------------------------------------|
| Schakelen (in achterwaartse<br>richting) tussen de modi<br>Standaardscherm, Volledig<br>scherm met menubalk en<br>Volledig scherm | Shift + F                                                                                            | Shift + F                                                                                          |
| Schakelen canvaskleur (in<br>voorwaartse richting)                                                                                | Spatiebalk + F (of met de<br>rechtermuisknop op<br>canvasachtergrond klikken<br>en kleur selecteren) | Spatiebalk + F (of Control<br>indrukken en op<br>canvasachtergrond klikken<br>en kleur selecteren) |
| Canvaskleur schakelen (in achterwaartse richting)                                                                                 | Spatiebalk + Shift + F                                                                               | Spatiebalk + Shift + F                                                                             |
| Afbeelding passend in venster                                                                                                    | Dubbelklikken op de tool<br>Handje                                                                   | Dubbelklikken op de tool<br>Handje                                                                 |
| 100% vergroten                                                                                                    | Dubbelklikken op Zoomen<br>of<br>Ctrl + 1                                                            | Dubbelklikken op Zoomen<br>of<br>Command + 1                                                       |
| Schakelen naar de tool Handje<br>(wanneer u niet in<br>tekstbewerkingsmodus werkt)                                                | Spatiebalk                                                                                           | Spatiebalk                                                                                         |
| Meerdere documenten<br>tegelijkertijd pannen met tool<br>Handje                                                                   | Shift ingedrukt houden en<br>slepen                                                                  | Shift ingedrukt houden en<br>slepen                                                                |
| Schakelen naar tool Inzoomen                                                                                                    | Control + spatiebalk                                                                                 | Command + spatiebalk                                                                               |
| Schakelen naar tool Uitzoomen                                                                                                    | Alt + spatiebalk                                                                                     | Option + spatiebalk                                                                                |

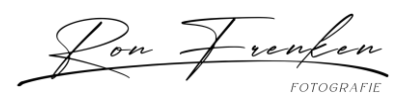

| Slepend met Zoomen<br>selectiekader voor in- en<br>uitzoomen verplaatsen                         | Spatiebalk ingedrukt<br>houden en slepen                                                              | Spatiebalk ingedrukt<br>houden en slepen                                                              |
|--------------------------------------------------------------------------------------------------|----------------------------------------------------------------------------------------------------|----------------------------------------------------------------------------------------------------|
| Zoompercentage toepassen en<br>vak voor zoompercentage actief<br>houden                          | Shift + Enter in<br>zoompercentagevak van<br>deelvenster Navigator                                    | Shift + Return in<br>zoompercentagevak van<br>deelvenster Navigator                                   |
| Inzoomen op een bepaald<br>gebied van een afbeelding                                             | Control ingedrukt houden<br>en slepen over<br>voorvertoning in<br>deelvenster Navigator               | Command ingedrukt<br>houden en slepen over<br>voorvertoning in<br>deelvenster Navigator               |
| Tijdelijk inzoomen op een<br>afbeelding                                                          | H ingedrukt houden en<br>vervolgens op de<br>afbeelding klikken en de<br>muisknop ingedrukt<br>houden | H ingedrukt houden en<br>vervolgens op de<br>afbeelding klikken en de<br>muisknop ingedrukt<br>houden |
| Schuiven door afbeelding met<br>de tool Handje                                                   | Spatiebalk ingedrukt<br>houden en slepen of<br>weergavegebied slepen in<br>het deelvenster Navigator  | Spatiebalk ingedrukt<br>houden en slepen of<br>weergavegebied slepen in<br>het deelvenster Navigator  |
| 1 scherm omhoog of omlaag<br>schuiven                                                            | Page Up of Page Down <sup>†</sup>                                                                     | Page Up of Page Down <sup>†</sup>                                                                     |
| 10 eenheden omhoog of omlaag<br>schuiven                                                         | Shift + Page Up of Page<br>Down <sup>†</sup>                                                          | Shift + Page Up of Page<br>Down <sup>†</sup>                                                          |
| Weergave verplaatsen naar<br>hoek linksboven of hoek<br>rechtsonder                              | Home of End                                                                                           | Home of End                                                                                           |
| Laagmasker in-/uitschakelen als<br>rubiliet (laagmasker moet zijn<br>geselecteerd)               | *                                                                                                    | *                                                                                                    |
| <sup>†</sup> Houd Control (Windows) of Command (macOS) ingodrukt om naar linka (Bage Un) of naar |                                                                                                    |                                                                                                    |

<sup>†</sup>Houd Control (Windows) of Command (macOS) ingedrukt om naar links (Page Up) of naar rechts (Page Down) te schuiven

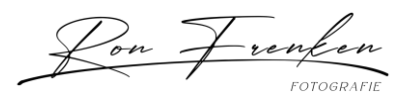

Marionet verdraaien gebruiken

Deze niet-volledige lijst bevat sneltoetsen die niet worden weergegeven in menuopdrachten of knopinfo.

\*Momenteel niet beschikbaar in Photoshop op iPad.

| Resultaat                                                  | Windows                                                            | macOS                                                              |
|------------------------------------------------------------|--------------------------------------------------------------------|--------------------------------------------------------------------|
| Vrije transformatie                                        | Control + T                                                        | Command + T                                                        |
| Schakelen tussen verven en<br>wissen met hetzelfde penseel | Houd ingedrukt ` (accent<br>grave)                                 | Houd ingedrukt `(accent<br>grave)                                  |
| Penseelgrootte verkleinen                                  | [                                                                  | [                                                                  |
| Penseelgrootte vergroten                                   | ]                                                                  | ]                                                                  |
| Penseelhardheid verkleinen                                 | {                                                                  | {                                                                  |
| Penseelhardheid vergroten                                  | }                                                                  | }                                                                  |
| Het penseeluiteinde met 1 graad<br>roteren                 | Pijl-links (linksom),<br>pijl-rechts (rechtsom)                    | Pijl-links (linksom),<br>pijl-rechts (rechtsom)                    |
| Het penseeluiteinde met 15<br>graden roteren               | Shift + pijl-links (linksom),<br>Shift + pijl-rechts<br>(rechtsom) | Shift + pijl-links (linksom),<br>Shift + pijl-rechts<br>(rechtsom) |
| Standaard voor-<br>/achtergrondkleuren                     | D                                                                  | D                                                                  |
| Tussen voor-/achtergrondkleuren schakelen                  | x                                                                  | x                                                                  |
| Laag/lagen aanpassen aan<br>venster                        | Houd Alt ingedrukt en klik<br>op laag                              | Houd Option ingedrukt en<br>klik op laag                           |
| Nieuwe laag via kopiëren                                   | Control + J                                                        | Command + J                                                        |

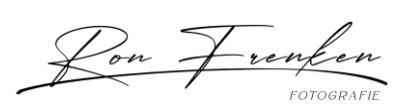

| Nieuwe laag via knippen                                                                                           | Shift + Control + J                                                | Shift + Command + J                                                |
|----------------------------------------------------------------------------------------------------|--------------------------------------------------------------------|--------------------------------------------------------------------|
| Toevoegen aan selectie                                                                                            | Willekeurige selectietool<br>+ Shift ingedrukt houden<br>en slepen | Willekeurige selectietool<br>+ Shift ingedrukt houden<br>en slepen |
| Penseel of kleurstaal verwijderen                                                                                 | Alt ingedrukt houden en<br>op penseel of kleurstaal<br>klikken     | Optie ingedrukt houden<br>en op penseel of<br>kleurstaal klikken   |
| Selectievakje Automatisch<br>selecteren in- en uitschakelen op<br>optiebalk met geselecteerde tool<br>Verplaatsen | Control ingedrukt houden<br>en klikken                             | Command ingedrukt<br>houden en klikken                             |
| Alle openstaande documenten<br>sluiten, behalve het huidige<br>document                                           | Ctrl + Alt + P                                                     | Command + Option + P                                               |
| Elk modaal dialoogvenster<br>annuleren (waaronder de<br>Startwerkruimte)                                          | Escape                                                             | Escape                                                             |
| Het bewerkingsveld op de<br>taakbalk selecteren                                                                   | Enter                                                              | Return                                                             |
| Tussen velden navigeren                                                                                           | Tab                                                                | Tab                                                                |
| Tussen velden navigeren in de tegengestelde richting                                                              | Tab + Shift                                                        | Tab + Shift                                                        |
| Annuleren wijzigen in Herstellen                                                                                  | Alt                                                                | Option                                                             |
| Zwart-witaanpassing gebruiken                                                                                     | Shift + Control + Alt + B                                          | Shift + Command +<br>Option B                                      |
| Alle punten selecteren                                                                                            | Control + A                                                        | Command + A                                                        |
| Selectie van alle punten opheffen                                                                                 | Control + D                                                        | Command + D                                                        |

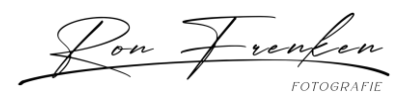

| Meerdere punten selecteren                             | Shift ingedrukt houden en<br>op een willekeurig punt<br>klikken                                             | Shift ingedrukt houden en<br>op een willekeurig punt<br>klikken                                             |
|--------------------------------------------------------|----------------------------------------------------------------------------------------------------|----------------------------------------------------------------------------------------------------|
| Punten verbergen                                       | De H-toets ingedrukt<br>houden om de punten te<br>verbergen en loslaten om<br>de punten terug te<br>brengen | De H-toets ingedrukt<br>houden om de punten te<br>verbergen en loslaten om<br>de punten terug te<br>brengen |
| Punten verwijderen                                     | Alt ingedrukt houden en<br>klikken op een punt                                                              | Option ingedrukt houden<br>en klikken op een punt                                                           |
| Een cirkel weergeven waarmee u<br>de punt kunt roteren | Vlakbij maar niet op een<br>punt Alt ingedrukt houden<br>en klikken                                         | Vlakbij maar niet op een<br>punt Option ingedrukt<br>houden en klikken                                      |
| Vervormingen annuleren                                 | Esc                                                                                                    | Esc                                                                                                    |
| Selecteren en maskeren gebruiken                       |                                                                                                    |                                                                                                    |

| Resultaat                                                  | Windows                                         | macOS                                           |
|------------------------------------------------------------|-------------------------------------------------|-------------------------------------------------|
| Vrije transformatie                                        | Control + T                                     | Command + T                                     |
| Schakelen tussen verven en<br>wissen met hetzelfde penseel | Houd ingedrukt `(accent<br>grave)               | Houd ingedrukt ` (accent grave)                 |
| Penseelgrootte verkleinen                                  | ]                                               | [                                               |
| Penseelgrootte vergroten                                   | ]                                               | ]                                               |
| Penseelhardheid verkleinen                                 | {                                               | {                                               |
| Penseelhardheid vergroten                                  | }                                               | }                                               |
| Het penseeluiteinde met 1 graad<br>roteren                 | Pijl-links (linksom),<br>pijl-rechts (rechtsom) | Pijl-links (linksom),<br>pijl-rechts (rechtsom) |

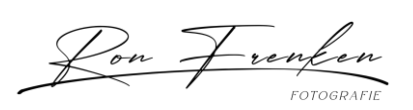

| Het penseeluiteinde met 15<br>graden roteren                                                                      | Shift + pijl-links (linksom),<br>Shift + pijl-rechts<br>(rechtsom) | Shift + pijl-links (linksom),<br>Shift + pijl-rechts<br>(rechtsom) |
|----------------------------------------------------------------------------------------------------|--------------------------------------------------------------------|--------------------------------------------------------------------|
| Standaard voor-<br>/achtergrondkleuren                                                                            | D                                                                  | D                                                                  |
| Tussen voor-<br>/achtergrondkleuren schakelen                                                                     | х                                                                  | х                                                                  |
| Laag/lagen aanpassen aan<br>venster                                                                               | Houd Alt ingedrukt en klik<br>op laag                              | Houd Option ingedrukt en<br>klik op laag                           |
| Nieuwe laag via kopiëren                                                                                          | Control + J                                                        | Command + J                                                        |
| Nieuwe laag via knippen                                                                                           | Shift + Control + J                                                | Shift + Command + J                                                |
| Toevoegen aan selectie                                                                                            | Willekeurige selectietool +<br>Shift ingedrukt houden en<br>slepen | Willekeurige selectietool +<br>Shift ingedrukt houden en<br>slepen |
| Penseel of kleurstaal<br>verwijderen                                                                              | Alt ingedrukt houden en<br>op penseel of kleurstaal<br>klikken     | Optie ingedrukt houden en<br>op penseel of kleurstaal<br>klikken   |
| Selectievakje Automatisch<br>selecteren in- en uitschakelen<br>op optiebalk met geselecteerde<br>tool Verplaatsen | Control ingedrukt houden<br>en klikken                             | Command ingedrukt<br>houden en klikken                             |
| Alle openstaande documenten<br>sluiten, behalve het huidige<br>document                                           | Ctrl + Alt + P                                                     | Command + Option + P                                               |
| Elk modaal dialoogvenster<br>annuleren (waaronder de<br>Startwerkruimte)                                          | Escape                                                             | Escape                                                             |
| Het bewerkingsveld op de<br>taakbalk selecteren                                                                   | Enter                                                              | Return                                                             |

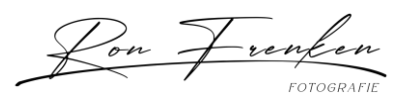

| Tussen velden navigeren                                                                                            | Tab                                                              | Tab                                                                 |
|----------------------------------------------------------------------------------------------------|------------------------------------------------------------------|---------------------------------------------------------------------|
| Tussen velden navigeren in de<br>tegengestelde richting                                                            | Tab + Shift                                                      | Tab + Shift                                                         |
| Annuleren wijzigen in Herstellen                                                                                   | Alt                                                              | Option                                                              |
| Selecteren en maskeren                                                                                             | Control + Alt + R                                                | Command + Option + R                                                |
| De laag selecteren                                                                                                 | Control + 2                                                      | Command + 2                                                         |
| Het masker selecteren                                                                                              | Control + \                                                      | ١                                                                   |
| Het masker tijdelijk uitschakelen                                                                                  | Shift-toets ingedrukt<br>houden en op masker<br>klikken          | Shift-toets ingedrukt<br>houden en op masker<br>klikken             |
| Een laagmaskerpictogram<br>toevoegen om de inhoud van de<br>laag (of actieve selectie)<br>automatisch te verbergen | Alt ingedrukt houden en<br>klikken op het<br>laagmaskerpictogram | Option ingedrukt houden<br>en klikken op het<br>laagmaskerpictogram |
| Een laagmasker omkeren                                                                                             | Control + I                                                      | Command + I                                                         |

Filtergalerie gebruiken

| Resultaat                                                  | Windows                            | macOS                              |
|------------------------------------------------------------|------------------------------------|------------------------------------|
| Vrije transformatie                                        | Control + T                        | Command + T                        |
| Schakelen tussen verven en wissen<br>met hetzelfde penseel | Houd ingedrukt `<br>(accent grave) | Houd ingedrukt ` (accent<br>grave) |
| Penseelgrootte verkleinen                                  | [                                  | [                                  |
| Penseelgrootte vergroten                                   | ]                                  | ]                                  |
| Penseelhardheid verkleinen                                 | {                                  | {                                  |

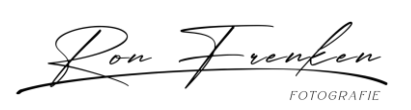

| Penseelhardheid vergroten                                                                                      | }                                                                     | }                                                                  |
|----------------------------------------------------------------------------------------------------|-----------------------------------------------------------------------|--------------------------------------------------------------------|
| Het penseeluiteinde met 1 graad<br>roteren                                                                     | Pijl-links (linksom),<br>pijl-rechts<br>(rechtsom)                    | Pijl-links (linksom),<br>pijl-rechts (rechtsom)                    |
| Het penseeluiteinde met 15 graden<br>roteren                                                                   | Shift + pijl-links<br>(linksom),<br>Shift + pijl-rechts<br>(rechtsom) | Shift + pijl-links (linksom),<br>Shift + pijl-rechts<br>(rechtsom) |
| Standaard voor-/achtergrondkleuren                                                                             | D                                                                     | D                                                                  |
| Tussen voor-/achtergrondkleuren<br>schakelen                                                                   | х                                                                     | х                                                                  |
| Laag/lagen aanpassen aan venster                                                                               | Houd Alt ingedrukt<br>en klik op laag                                 | Houd Option ingedrukt en<br>klik op laag                           |
| Nieuwe laag via kopiëren                                                                                       | Control + J                                                           | Command + J                                                        |
| Nieuwe laag via knippen                                                                                        | Shift + Control + J                                                   | Shift + Command + J                                                |
| Toevoegen aan selectie                                                                                         | Willekeurige<br>selectietool + Shift<br>ingedrukt houden en<br>slepen | Willekeurige selectietool<br>+ Shift ingedrukt houden<br>en slepen |
| Penseel of kleurstaal verwijderen                                                                              | Alt ingedrukt houden<br>en op penseel of<br>kleurstaal klikken        | Optie ingedrukt houden<br>en op penseel of<br>kleurstaal klikken   |
| Selectievakje Automatisch selecteren<br>in- en uitschakelen op optiebalk met<br>geselecteerde tool Verplaatsen | Control ingedrukt<br>houden en klikken                                | Command ingedrukt<br>houden en klikken                             |
| Alle openstaande documenten sluiten,<br>behalve het huidige document                                           | Ctrl + Alt + P                                                        | Command + Option + P                                               |

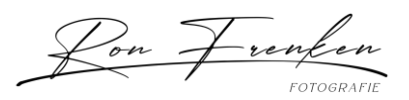

| Elk modaal dialoogvenster annuleren<br>(waaronder de Startwerkruimte)                                                       | Escape                                              | Escape                                              |
|----------------------------------------------------------------------------------------------------|-----------------------------------------------------|-----------------------------------------------------|
| Het bewerkingsveld op de taakbalk<br>selecteren                                                                             | Enter                                               | Return                                              |
| Tussen velden navigeren                                                                                                    | Tab                                                 | Tab                                                 |
| Tussen velden navigeren in de<br>tegengestelde richting                                                                     | Tab + Shift                                         | Tab + Shift                                         |
| Annuleren wijzigen in Herstellen                                                                                            | Alt                                                 | Option                                              |
| Nieuw filter toepassen boven op<br>geselecteerd filter                                                                      | Alt ingedrukt houden<br>en klikken op een<br>filter | Option ingedrukt houden<br>en klikken op een filter |
| Knop Annuleren wijzigen in standaard                                                                                        | Control + klikken                                   | Command + klikken                                   |
| Stap vooruit                                                                                                    | Control + Shift + Z                                 | Command + Shift + Z                                 |
| Stap terug                                                                                                    | Control + Alt + Z                                   | Command + Option + Z                                |
| Penseelgebieden wissen                                                                                                    |                                                     | С                                                   |
| Penseelmasker omkeren                                                                                                    |                                                     | I                                                   |
| Schakelen tussen de knoppen<br>OK/Annuleren voor Ongedaan<br>maken/Toepassen                                                |                                                     | Option                                              |
| Zichtbaarheid van de<br>vervagingsweergave in-/uitschakelen                                                                 |                                                     | Ρ                                                   |
| Een momentopname maken, een kopie<br>van een vervaagde afbeelding opslaan<br>in het deelvenster Lagen,<br>laagrangschikking |                                                     | ' (apostrof)                                        |

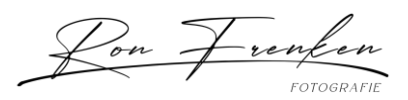

| Schakelen tussen vervagingspenselen<br>toevoegen of verwijderen                           | "`" Accent grave-toets                                       |
|-------------------------------------------------------------------------------------------|--------------------------------------------------------------|
| Schakelen tussen de weergave van<br>snelmasker rubilietoverlay als er een<br>selectie is  | Shift + Q                                                    |
| De selectie omkeren of opdracht geven<br>om de selectie te verbergen                      | Shift+Command+I                                              |
| OK: Hiermee wordt het huidige effect<br>toegepast en wordt het dialoogvenster<br>gesloten | Return                                                       |
| Het dialoogvenster sluiten zonder op te<br>slaan                                          | Esc                                                          |
| Sneltoets voor pannen                                                                     | Spatiebalk                                                   |
| Weergavemodus in-/uitschakelen                                                            | Tab                                                          |
| In-en uitzoomen                                                                           | Command + en -                                               |
| Aanpassen aan scherm, volledig<br>scherm of 100%                                          | Command + 0 en<br>Command + 1                                |
| In- en uitzoomen                                                                          | Command + spatiebalk<br>Option + spatiebalk                  |
| Penseelomtrek vergroten/verkleinen                                                        | Haakje sluiten/openen                                        |
| Hardheid/zachtheid van het penseel<br>wijzigen                                            | Shift [en SHIFT]                                             |
| Een deelvenster Penselen openen                                                           | Control ingedrukt houden<br>en klikken (op de<br>afbeelding) |
| Draadkruispenseel                                                                         | Caps lock                                                    |

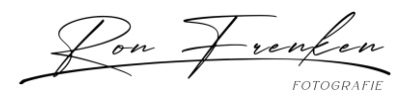

# Het filter Uitvloeien gebruiken

| Resultaat                                                                   | Windows                                                                      | macOS                                                                     |
|-----------------------------------------------------------------------------|------------------------------------------------------------------------------|---------------------------------------------------------------------------|
| Tool Vooruit verdraaien                                                     | В                                                                            | В                                                                         |
| Tool Reconstrueren                                                          | R                                                                            | R                                                                         |
| Tool Kronkel - met de klok<br>mee                                           | С                                                                            | С                                                                         |
| Tool Plooien                                                                | S                                                                            | S                                                                         |
| Tool Zwellen                                                                | В                                                                            | В                                                                         |
| Tool Naar links duwen                                                       | 0                                                                            | 0                                                                         |
| Tool Masker bevriezen                                                       | F                                                                            | F                                                                         |
| Tool Ontdooimasker                                                          | D                                                                            | D                                                                         |
| Tool Vloeiend                                                               | E                                                                            | Е                                                                         |
| Tool Gezicht                                                                | А                                                                            | A                                                                         |
| Tool Handje                                                                 | Н                                                                            | Н                                                                         |
| Tool Zoomen                                                                 | Z                                                                            | Z                                                                         |
| Het filter Uitvloeien                                                       | Shift + Control + X                                                          | Shift + Command + X                                                       |
| Richting omdraaien voor de<br>tools Zwellen, Plooien en<br>Naar links duwen | Alt + tool                                                                   | Option + tool                                                             |
| Continu monsters van<br>vervorming nemen                                    | Alt + slepen in voorvertoning<br>met tool Reconstrueren,<br>terwijl de modus | Option + slepen in<br>voorvertoning met tool<br>Reconstrueren, terwijl de |

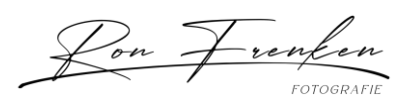

|                                                                                                    | Verplaatsen,<br>Ampliverdraaien of<br>Gelijkaardig is geselecteerd                                                                                                    | modus Verplaatsen,<br>Ampliverdraaien of<br>Gelijkaardig is geselecteerd                                                                                                    |
|----------------------------------------------------------------------------------------------------|----------------------------------------------------------------------------------------------------|----------------------------------------------------------------------------------------------------|
| Penseelgrootte 2<br>verkleinen/vergroten of<br>dichtheid, druk, snelheid of<br>turbulente jitter 1<br>vergroten/verkleinen | Pijl-omhoog/pijl-omlaag in<br>het tekstvak Penseelgrootte,<br>Penseeldichtheid,<br>Penseeldruk,<br>Penseelsnelheid of<br>Turbulente jitter <sup>†</sup>                          | Pijl-omhoog/pijl-omlaag in<br>het tekstvak Penseelgrootte,<br>Penseeldichtheid,<br>Penseeldruk,<br>Penseelsnelheid of<br>Turbulente jitter <sup>†</sup>                          |
| Penseelgrootte 2<br>verkleinen/vergroten of<br>dichtheid, druk, snelheid of<br>turbulente jitter 1<br>vergroten/verkleinen | Pijl-links/pijl-rechts terwijl de<br>schuifregelaar<br>Penseelgrootte,<br>Penseeldichtheid,<br>Penseeldruk,<br>Penseelsnelheid of<br>Turbulente jitter zichtbaar is <sup>†</sup> | Pijl-links/pijl-rechts terwijl de<br>schuifregelaar<br>Penseelgrootte,<br>Penseeldichtheid,<br>Penseeldruk,<br>Penseelsnelheid of<br>Turbulente jitter zichtbaar is <sup>†</sup> |
| Instellingen aan de<br>rechterkant doorlopen van<br>bovenaf                                                                | Tab                                                                                                    | Tab                                                                                                    |
| Instellingen aan de<br>rechterkant doorlopen van<br>onderaf                                                                | Shift + Tab                                                                                                    | Shift + Tab                                                                                                    |
| Annuleren wijzigen in<br>Herstellen                                                                                        | Alt                                                                                                    | Option                                                                                                    |
| <sup>†</sup> Houd Shift ingedrukt om de waarde met 10 te verhogen/verlagen                                                 |                                                                                                    |                                                                                                    |

Verdwijnpunt gebruiken

| Resultaat             | Windows            | macOS              |
|-----------------------|--------------------|--------------------|
| 2x Zoomen (tijdelijk) | Х                  | Х                  |
| Inzoomen              | Control + + (plus) | Command + + (plus) |

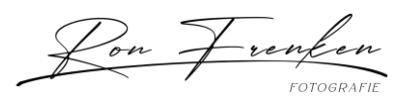

| Uitzoomen                                             | Control + -<br>(afbreekstreepje)                         | Command + -<br>(afbreekstreepje)                         |
|-------------------------------------------------------|----------------------------------------------------------|----------------------------------------------------------|
| Passend in weergave                                   | Control + 0 (nul),<br>dubbelklikken op de tool<br>Handje | Command + 0 (nul),<br>dubbelklikken op de tool<br>Handje |
| Zoomen naar het midden op<br>100%                     | Dubbelklikken op Zoomen                                  | Dubbelklikken op Zoomen                                  |
| Penseelgrootte verhogen<br>(tools Penseel, Stempel)   | ]                                                        | ]                                                        |
| Penseelgrootte verlagen<br>(tools Penseel, Stempel)   | [                                                        | [                                                        |
| Hardheid penseel verhogen<br>(tools Penseel, Stempel) | Shift + ]                                                | Shift + ]                                                |
| Hardheid penseel verlagen<br>(tools Penseel, Stempel) | Shift + [                                                | Shift + [                                                |
| Laatste handeling ongedaan<br>maken                   | Control + Z                                              | Command + Z                                              |
| Laatste handeling opnieuw                             | Control + Shift + Z                                      | Command + Shift + Z                                      |
| Alle selecties opheffen                               | Control + D                                              | Command + D                                              |
| Selectie en deelvensters<br>verbergen                 | Control + H                                              | Command + H                                              |
| Selectie 1 pixel verplaatsen                          | Pijltoetsen                                              | Pijltoetsen                                              |
| Selectie 10 pixels verplaatsen                        | Shift + pijltoetsen                                      | Shift + pijltoetsen                                      |
| Kopiëren                                              | Control + C                                              | Command + C                                              |
| Plakken                                               | Control + V                                              | Command + V                                              |

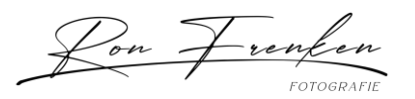

| Laatste duplicatie en<br>verplaatsing herhalen               | Control + Shift + T                         | Command + Shift + T                            |
|--------------------------------------------------------------|---------------------------------------------|------------------------------------------------|
| Een zwevende selectie<br>maken van de huidige<br>selectie    | Control + Alt + T                           |                                                |
| Selectie vullen met<br>afbeelding onder aanwijzer            | Control ingedrukt houden<br>en slepen       | Command ingedrukt houden<br>en slepen          |
| Een duplicaat van de selectie<br>maken als zwevende selectie | Control + Alt ingedrukt<br>houden en slepen | Command + Option<br>ingedrukt houden en slepen |
| Rotatie van selectie beperken<br>tot 15°                     | Alt + Shift om te roteren                   | Optiion + Shift om te roteren                  |
| Een vlak selecteren onder<br>een ander geselecteerd vlak     | Control + op het vlak<br>klikken            | Command + op het vlak<br>klikken               |
| Vlak van 90° maken ten<br>opzichte van hoofdvlak             | Control ingedrukt houden<br>en slepen       | Command ingedrukt houden<br>en slepen          |
| Laatste knooppunt<br>verwijderen tijdens maken<br>van vlak   | Backspace                                   | Delete                                         |
| Een volledig canvasvlak<br>maken, aangepast aan de<br>camera | Dubbelklikken op tool Vlak<br>maken         | Dubbelklikken op tool Vlak<br>maken            |

Het dialoogvenster Camera Raw gebruiken

# Opmerking:

Als u een toets ingedrukt houdt, wordt een tool tijdelijk geactiveerd. Als u de toets loslaat, wordt de vorige tool weer geactiveerd.

| Resultaat | Windows | macOS |
|-----------|---------|-------|
|-----------|---------|-------|

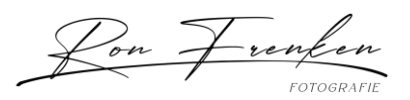

| Tool Zoomen                   | Z          | Z                                                                                                    |
|-------------------------------|------------|----------------------------------------------------------------------------------------------------|
| Tool Handje                   | Н          | Н                                                                                                    |
| Tool Witbalans                | Ĩ          | I                                                                                                    |
| Tool Kleurenpipet             | S          | S                                                                                                    |
| Tool Uitsnijden               | С          | С                                                                                                    |
| Tool Rechttrekken             | А          | A                                                                                                    |
| Tool Vlekken verwijderen      | В          | В                                                                                                    |
| Tool Rode ogen verwijderen    | E          | E                                                                                                    |
| Standaardvenster              | Ctrl+Alt+1 | Command+Option+1                                                                                                    |
| Deelvenster Kleurtooncurve    | Ctrl+Alt+2 | Command+Option+2                                                                                                    |
| Deelvenster Details           | Ctrl+Alt+3 | Command+Option+3                                                                                                    |
| Deelvenster HSL/Grijswaarden  | Ctrl+Alt+4 | Command+Option+4                                                                                                    |
| Deelvenster Gesplitste tinten | Ctrl+Alt+5 | Command+Option+5                                                                                                    |
| Deelvenster Lenscorrectie     | Ctrl+Alt+6 | Command+Option+6                                                                                                    |
| Deelvenster Camerakalibratie  | Ctrl+Alt+7 | Command+Option+7                                                                                                    |
| Deelvenster Voorinstellingen  | Ctrl+Alt+9 | Command + Option + 9 (de<br>universele zoomsneltoets voor<br>macOS moet zijn uitgeschakeld in<br>de Systeemvoorkeuren) |
| Deelvenster Opnamen openen    | Ctrl+Alt+9 | Command+Option+9                                                                                                    |

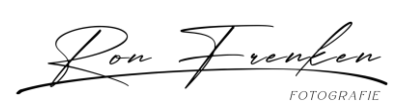

| Gerichte aanpassingstool<br>Parametrische curve                                                                                                | Ctrl+Alt+Shift+T                            | Command+Option+Shift+T                      |
|----------------------------------------------------------------------------------------------------|---------------------------------------------|---------------------------------------------|
| Gerichte aanpassingstool<br>Kleurtoon                                                                                                    | Ctrl+Alt+Shift+H                            | Command+Option+Shift+H                      |
| Gerichte aanpassingstool<br>Verzadiging                                                                                                    | Ctrl+Alt+Shift+S                            | Command+Option+Shift+S                      |
| Gerichte aanpassingstool<br>Luminantie                                                                                                    | Ctrl+Alt+Shift+L                            | Command+Option+Shift+L                      |
| Gerichte aanpassingstool<br>Grijswaardenmix                                                                                                    | Ctrl+Alt+Shift+G                            | Command+Option+Shift+G                      |
| Laatst gebruikte gerichte<br>aanpassingstool                                                                                                   | Т                                           | т                                           |
| Tool Aanpassingspenseel                                                                                                    | К                                           | К                                           |
| Tool Gegradueerde filter                                                                                                    | G                                           | G                                           |
| Penseelgrootte<br>vergroten/verkleinen                                                                                                    | ]/[                                         | ]/[                                         |
| Doezelaar penseel<br>vergroten/verkleinen                                                                                                    | Shift + ] / Shift + [                       | Shift + ] / Shift + [                       |
| Stroom van<br>aanpassingspenseel<br>versnellen/vertragen in<br>stappen van 10                                                                  | = (is-gelijkteken) / -<br>(afbreekstreepje) | = (is-gelijkteken) / -<br>(afbreekstreepje) |
| Tijdelijk overschakelen van<br>modus Toevoegen naar modus<br>Wissen voor<br>aanpassingspenseel, of van<br>modus Wissen naar modus<br>Toevoegen | Alt                                         | Option                                      |

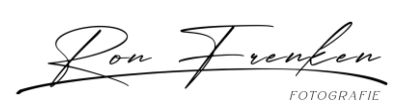

| Grootte aanpassingspenseel<br>tijdelijk verhogen/verlagen                                                                       | Alt + ] / Alt + [                                       | Option + ] / Option + [                                 |
|----------------------------------------------------------------------------------------------------|---------------------------------------------------------|---------------------------------------------------------|
| Doezelaar<br>aanpassingspenseel tijdelijk<br>verhogen/verlagen                                                                  | Alt + Shift + ] / Alt +<br>Shift + [                    | Option + Shift + ] / Option + Shift +<br>[              |
| Stroom van<br>aanpassingspenseel tijdelijk<br>versnellen/vertragen in<br>stappen van 10                                         | Alt + = (gelijkteken) /<br>Alt + -<br>(afbreekstreepje) | Option + = (gelijkteken) / Alt + -<br>(afbreekstreepje) |
| Overschakelen naar Nieuwe<br>modus van modus Toevoegen<br>of Wissen van het<br>aanpassingspenseel of het<br>gegradueerde filter | Ν                                                       | Ν                                                       |
| Automatisch masker in-<br>/uitschakelen voor<br>aanpassingspenseel                                                              | Μ                                                       | Μ                                                       |
| Weergave van masker in-<br>/uitschakelen voor<br>aanpassingspenseel                                                             | Y                                                       | Υ                                                       |
| Vergrendelpunten in-<br>/uitschakelen voor<br>aanpassingspenseel                                                                | V                                                       | V                                                       |
| Bedekking voor Gegradueerd<br>filter, Vlekken verwijderen of<br>Rode ogen verwijderen in-<br>/uitschakelen.                     | V                                                       | V                                                       |
| Afbeelding linksom roteren                                                                                                    | L of Ctrl + ]                                           | L of Command + ]                                        |
| Afbeelding rechtsom roteren                                                                                                    | R of Ctrl + [                                           | R of Command + [                                        |
| Inzoomen                                                                                                    | Ctrl + + (plus)                                         | Command + + (plus)                                      |

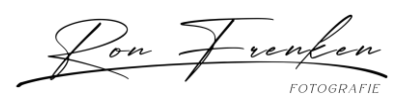

| Uitzoomen                                                                                                    | Ctrl + -<br>(afbreekstreepje)                                               | Command + - (afbreekstreepje)                                         |
|----------------------------------------------------------------------------------------------------|-----------------------------------------------------------------------------|-----------------------------------------------------------------------|
| Tijdelijk overschakelen op tool<br>Inzoomen<br>(Dit werkt niet wanneer de tool<br>Rechttrekken is geselecteerd.<br>Als de tool Uitsnijden actief is,<br>wordt tijdelijk overgeschakeld<br>op de tool Rechttrekken.) | Ctrl                                                                        | Command                                                               |
| Tijdelijk overschakelen op tool<br>Uitzoomen en de knop<br>Afbeelding openen wijzigen in<br>Kopie openen en de knop<br>Annuleren wijzigen in Opnieuw<br>instellen.                                                  | Alt                                                                         | Option                                                                |
| Voorvertoning in-/uitschakelen                                                                                                    | Ρ                                                                           | Ρ                                                                     |
| Modus Volledig scherm                                                                                                    | F                                                                           | F                                                                     |
| Tool Witbalans tijdelijk<br>activeren en de knop<br>Afbeelding openen wijzigen in<br>Object openen.<br>(Werkt niet als de tool<br>Uitsnijden geactiveerd is)                                                        | Shift                                                                       | Shift                                                                 |
| Meerdere punten selecteren in<br>deelvenster Curven                                                                                                    | Klikken voor het<br>eerste punt, Shift +<br>klikken voor<br>meerdere punten | Klikken voor het eerste punt, Shift<br>+ klikken voor meerdere punten |
| Punt toevoegen aan curve in<br>deelvenster Curven                                                                                                    | Control + klikken in<br>voorvertoning                                       | Command + klikken in<br>voorvertoning                                 |
| Geselecteerd punt verplaatsen<br>in deelvenster Curven (1<br>eenheid)                                                                                                    | Pijltoetsen                                                                 | Pijltoetsen                                                           |

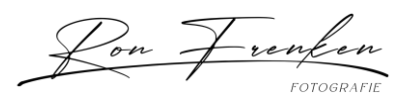

| Geselecteerd punt verplaatsen<br>in deelvenster Curven (10<br>eenheden)                             | Shift + pijltoets                                  | Shift + pijltoets                                  |
|----------------------------------------------------------------------------------------------------|----------------------------------------------------|----------------------------------------------------|
| Geselecteerde afbeeldingen<br>vanuit Bridge openen in<br>dialoogvenster Camera Raw                  | Ctrl + R                                           | Command + R                                        |
| Geselecteerde afbeeldingen<br>openen vanuit Bridge zonder<br>dialoogvenster Camera Raw te<br>openen | Shift +<br>dubbelklikken in<br>afbeelding          | Shift + dubbelklikken in afbeelding                |
| Hooglichten weergeven die<br>worden bijgeknipt in<br>Voorvertoning                                  | Alt + regelaars<br>Belichting, Herstel<br>of Zwart | Option + regelaars Belichting,<br>Herstel of Zwart |
| Waarschuwing m.b.t. verlies in hooglichtgebieden                                                    | 0                                                  | 0                                                  |
| Waarschuwing m.b.t. verlies in schaduwgebieden                                                      | U                                                  | U                                                  |
| (Filmstripmodus)<br>Sterrenclassificatie 1 tot 5<br>toevoegen                                       | Ctrl+1 - 5                                         | Command+1 - 5                                      |
| (Filmstripmodus)<br>hogere/lagere classificatie                                                     | Ctrl +. (punt) / Ctrl+,<br>(komma)                 | Command +. (punt) / Command+,<br>(komma)           |
| (Filmstripmodus) Rood label<br>toevoegen                                                            | Ctrl+6                                             | Command + 6                                        |
| (Filmstripmodus) Geel label<br>toevoegen                                                            | Ctrl+7                                             | Command + 7                                        |
| (Filmstripmodus) Groen label<br>toevoegen                                                           | Ctrl+8                                             | Command + 8                                        |
| (Filmstripmodus) Blauw label<br>toevoegen                                                           | Ctrl+9                                             | Command + 9                                        |

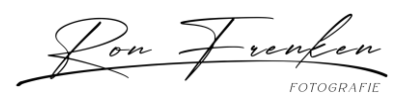

| (Filmstripmodus) Paars label<br>toevoegen | Ctrl+Shift+0                  | Command+Shift+0             |
|-------------------------------------------|-------------------------------|-----------------------------|
| Camera Raw-voorkeuren                     | Control + K                   | Command+K                   |
| Verwijdert Adobe Camera<br>Raw-voorkeuren | Control + Alt (bij<br>openen) | Option + Shift (bij openen) |

| Het dialoogvenster Zwart-wit gebruiken                     |                                                                       |                                                                       |
|------------------------------------------------------------|-----------------------------------------------------------------------|-----------------------------------------------------------------------|
| Resultaat                                                  | Windows                                                               | macOS                                                                 |
| Vrije transformatie                                        | Control + T                                                           | Command + T                                                           |
| Schakelen tussen verven en wissen met<br>hetzelfde penseel | Houd ingedrukt `<br>(accent grave)                                    | Houd ingedrukt `<br>(accent grave)                                    |
| Penseelgrootte verkleinen                                  | [                                                                     | [                                                                     |
| Penseelgrootte vergroten                                   | ]                                                                     | ]                                                                     |
| Penseelhardheid verkleinen                                 | {                                                                     | {                                                                     |
| Penseelhardheid vergroten                                  | }                                                                     | }                                                                     |
| Het penseeluiteinde met 1 graad<br>roteren                 | Pijl-links (linksom),<br>pijl-rechts (rechtsom)                       | Pijl-links (linksom),<br>pijl-rechts (rechtsom)                       |
| Het penseeluiteinde met 15 graden<br>roteren               | Shift + pijl-links<br>(linksom),<br>Shift + pijl-rechts<br>(rechtsom) | Shift + pijl-links<br>(linksom),<br>Shift + pijl-rechts<br>(rechtsom) |
| Standaard voor-/achtergrondkleuren                         | D                                                                     | D                                                                     |
| Tussen voor-/achtergrondkleuren schakelen                  | X                                                                     | X                                                                     |

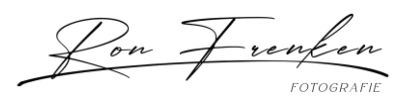

| Laag/lagen aanpassen aan venster                                                                               | Houd Alt ingedrukt en<br>klik op laag                                 | Houd Option ingedrukt<br>en klik op laag                              |
|----------------------------------------------------------------------------------------------------|-----------------------------------------------------------------------|-----------------------------------------------------------------------|
| Nieuwe laag via kopiëren                                                                                       | Control + J                                                           | Command + J                                                           |
| Nieuwe laag via knippen                                                                                        | Shift + Control + J                                                   | Shift + Command + J                                                   |
| Toevoegen aan selectie                                                                                         | Willekeurige<br>selectietool + Shift<br>ingedrukt houden en<br>slepen | Willekeurige<br>selectietool + Shift<br>ingedrukt houden en<br>slepen |
| Penseel of kleurstaal verwijderen                                                                              | Alt ingedrukt houden<br>en op penseel of<br>kleurstaal klikken        | Optie ingedrukt<br>houden en op penseel<br>of kleurstaal klikken      |
| Selectievakje Automatisch selecteren<br>in- en uitschakelen op optiebalk met<br>geselecteerde tool Verplaatsen | Control ingedrukt<br>houden en klikken                                | Command ingedrukt<br>houden en klikken                                |
| Alle openstaande documenten sluiten,<br>behalve het huidige document                                           | Ctrl + Alt + P                                                        | Command + Option +<br>P                                               |
| Elk modaal dialoogvenster annuleren<br>(waaronder de Startwerkruimte)                                          | Escape                                                                | Escape                                                                |
| Het bewerkingsveld op de taakbalk<br>selecteren                                                                | Enter                                                                 | Return                                                                |
| Tussen velden navigeren                                                                                        | Tab                                                                   | Tab                                                                   |
| Tussen velden navigeren in de<br>tegengestelde richting                                                        | Tab + Shift                                                           | Tab + Shift                                                           |
| Annuleren wijzigen in Herstellen                                                                               | Alt                                                                   | Option                                                                |

Curven gebruiken

| Resultaat | Windows | macOS |
|-----------|---------|-------|
|-----------|---------|-------|

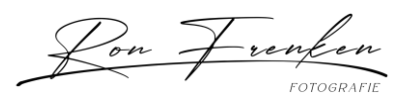

| Het dialoogvenster Curven<br>openen                          | Control + M                                                           | Command + M                                                                       |
|--------------------------------------------------------------|-----------------------------------------------------------------------|-----------------------------------------------------------------------------------|
| Volgende punt op curve<br>selecteren                         | + (plus)                                                              | + (plus)                                                                          |
| Vorige punt op curve<br>selecteren                           | – (min)                                                               | – (min)                                                                           |
| Meerdere punten op curve<br>selecteren                       | Shift + klikken op de<br>punten                                       | Shift + klikken op de punten                                                      |
| Selectie van punt opheffen                                   | Control + D                                                           | Command + D                                                                       |
| Punt op curve verwijderen                                    | Punt selecteren en op<br>Delete drukken                               | Punt selecteren en op<br>Delete drukken                                           |
| Geselecteerde punt met 1<br>eenheid verplaatsen              | Pijltoetsen                                                           | Pijltoetsen                                                                       |
| Geselecteerde punt met 10<br>eenheden verplaatsen            | Shift + pijltoetsen                                                   | Shift + pijltoetsen                                                               |
| Hooglichten en schaduwen die<br>worden bijgeknipt, weergeven | Alt + schuifregelaars voor<br>zwart-/witpunt slepen                   | Option + schuifregelaars<br>voor zwart-/witpunt slepen                            |
| Punt instellen op de<br>samengestelde curve                  | Control en klikken op<br>afbeelding                                   | Command en klikken op<br>afbeelding                                               |
| Punt instellen op de<br>kanaalcurven                         | Shift + Control en klikken<br>op afbeelding                           | Shift + Command en klikken<br>op afbeelding                                       |
| Rastergrootte in-/uitschakelen                               | Alt en klikken op veld                                                | Option en klikken op veld                                                         |
| Kleurkanalen wijzigen                                        | Alt + 2 = RGB<br>Alt + 3 = rood<br>Alt + 4 = groen<br>Alt + 5 = blauw | Option + 2 = RGB<br>Option + 3 = rood<br>Option + 4 = groen<br>Option + 5 = blauw |

Objecten selecteren en verplaatsen

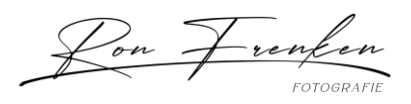

Deze niet-volledige lijst bevat sneltoetsen die niet worden weergegeven in menuopdrachten of knopinfo.

| Resultaat                                                                                                | Windows                                                                                                    | macOS                                                                                                    |
|----------------------------------------------------------------------------------------------------|----------------------------------------------------------------------------------------------------|----------------------------------------------------------------------------------------------------|
| Selectiekader verplaatsen<br>tijdens selecteren‡                                                         | Een selectiekadertool<br>(behalve één kolom en één<br>rij) + spatiebalk ingedrukt<br>houden en slepen          | Een selectiekadertool<br>(behalve één kolom en één<br>rij) + spatiebalk ingedrukt<br>houden en slepen             |
| Toevoegen aan selectie                                                                                   | Willekeurige selectietool +<br>Shift ingedrukt houden en<br>slepen                                             | Willekeurige selectietool +<br>Shift ingedrukt houden en<br>slepen                                                |
| Verwijderen uit selectie                                                                                 | Willekeurige selectietool +<br>Alt ingedrukt houden en<br>slepen                                               | Willekeurige selectietool +<br>Option ingedrukt houden en<br>slepen                                               |
| Doorsnede maken met<br>selectie                                                                          | Willekeurige selectietool<br>(behalve de tool Snelle<br>selectie) + Shift en Alt<br>ingedrukt houden en slepen | Willekeurige selectietool<br>(behalve de tool Snelle<br>selectie) + Shift en Option<br>ingedrukt houden en slepen |
| Selectiekader beperken tot<br>vierkant of cirkel (als geen<br>andere selecties actief zijn) <sup>‡</sup> | Shift ingedrukt houden en<br>slepen                                                                            | Shift ingedrukt houden en<br>slepen                                                                               |
| Selectiekader tekenen vanuit<br>middelpunt (als geen andere<br>selecties actief zijn) <sup>‡</sup>       | Alt ingedrukt houden en<br>slepen                                                                              | Option ingedrukt houden en<br>slepen                                                                              |
| Vorm beperken en<br>selectiekader tekenen vanuit<br>middelpunt <sup>‡</sup>                              | Shift + Alt ingedrukt houden<br>en slepen                                                                      | Shift + Option ingedrukt<br>houden en slepen                                                                      |
| Schakelen naar de tool<br>Verplaatsen                                                                    | Control (behalve wanneer<br>de tool Handje, Segment,<br>Pad of Vorm of een pentool<br>is geselecteerd)         | Command (behalve<br>wanneer de tool Handje,<br>Segment, Pad of Vorm of<br>een pentool is geselecteerd)            |

31

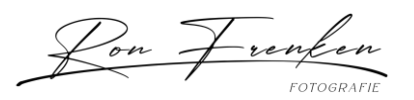

| Schakelen van de tool<br>Magnetische lasso naar Lasso                      | Alt ingedrukt houden en<br>slepen                                                                   | Option ingedrukt houden en<br>slepen                                                                |
|----------------------------------------------------------------------------|----------------------------------------------------------------------------------------------------|----------------------------------------------------------------------------------------------------|
| Schakelen van de tool<br>Magnetische lasso naar<br>Veelhoeklasso           | Alt ingedrukt houden en<br>klikken                                                                  | Option ingedrukt houden en<br>klikken                                                               |
| Een bewerking met de<br>Magnetische lasso toepassen<br>of annuleren        | Enter/Esc of Control + .<br>(punt)                                                                  | Return/Esc of Command + .<br>(punt)                                                                 |
| Kopie van selectie<br>verplaatsen                                          | Tool Verplaatsen + Alt<br>ingedrukt houden en<br>selectie slepen <sup>‡</sup>                       | Tool Verplaatsen + Option<br>ingedrukt houden en<br>selectie slepen‡                                |
| Selectiegebied 1 pixel<br>verplaatsen                                      | Een willekeurige selectie +<br>Pijl-rechts, Pijl-links, Pijl-<br>omhoog of Pijl-omlaag <sup>‡</sup> | Een willekeurige selectie +<br>Pijl-rechts, Pijl-links, Pijl-<br>omhoog of Pijl-omlaag <sup>‡</sup> |
| Selectie 1 pixel verplaatsen                                               | Tool Verplaatsen + Pijl-<br>rechts, Pijl-links, Pijl-<br>omhoog of Pijl-omlaag <sup>†‡</sup>        | Tool Verplaatsen + Pijl-<br>rechts, Pijl-links, Pijl-<br>omhoog of Pijl-omlaag <sup>†‡</sup>        |
| Laag 1 pixel verplaatsen<br>wanneer er niets op de laag is<br>geselecteerd | Control + Pijl-rechts, Pijl-<br>links, Pijl-omhoog of Pijl-<br>omlaag <sup>†</sup>                  | Command + Pijl-rechts, Pijl-<br>links, Pijl-omhoog of Pijl-<br>omlaag†                              |
| Detectiebreedte<br>vergroten/verkleinen                                    | Tool Magnetische lasso + [<br>of ]                                                                  | Tool Magnetische lasso + [<br>of ]                                                                  |
| Uitsnijden accepteren of afsluiten                                         | Tool Uitsnijden + Enter of<br>Esc                                                                   | Tool Uitsnijden + Return of<br>Esc                                                                  |
| Uitsnijdschild uit- en<br>inschakelen                                      | / (schuine streep)                                                                                  | / (schuine streep)                                                                                  |
| Hoekmeting maken                                                           | Tool Liniaal + Alt ingedrukt<br>houden en eindpunt slepen                                           | Tool Liniaal + Option<br>ingedrukt houden en<br>eindpunt slepen                                     |

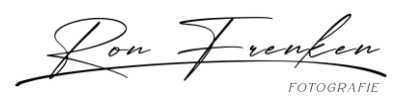

| Hulplijn magnetisch op<br>liniaalstreepjes (behalve als<br>Weergave > Magnetisch niet is<br>ingeschakeld)      | Shift ingedrukt houden en<br>hulplijn slepen | Shift ingedrukt houden en<br>hulplijn slepen  |
|----------------------------------------------------------------------------------------------------|----------------------------------------------|-----------------------------------------------|
| Schakelen tussen horizontale<br>en verticale hulplijn                                                          | Alt ingedrukt houden en<br>hulplijn slepen   | Option ingedrukt houden en<br>hulplijn slepen |
| <sup>†</sup> Houd Shift ingedrukt als u 10 pixels wilt verplaatsen<br><sup>‡</sup> Van toepassing op vormtools |                                              |                                               |

Selecties, selectieranden en paden transformeren

Deze niet-volledige lijst bevat sneltoetsen die niet worden weergegeven in menuopdrachten of knopinfo.

| Resultaat                                                  | Windows                                                               | macOS                                                                 |
|------------------------------------------------------------|-----------------------------------------------------------------------|-----------------------------------------------------------------------|
| Vrije transformatie                                        | Control + T                                                           | Command + T                                                           |
| Schakelen tussen verven en wissen met<br>hetzelfde penseel | Houd ingedrukt `<br>(accent grave)                                    | Houd ingedrukt `<br>(accent grave)                                    |
| Penseelgrootte verkleinen                                  | [                                                                     | [                                                                     |
| Penseelgrootte vergroten                                   | ]                                                                     | ]                                                                     |
| Penseelhardheid verkleinen                                 | {                                                                     | {                                                                     |
| Penseelhardheid vergroten                                  | }                                                                     | }                                                                     |
| Het penseeluiteinde met 1 graad<br>roteren                 | Pijl-links (linksom),<br>pijl-rechts (rechtsom)                       | Pijl-links (linksom),<br>pijl-rechts (rechtsom)                       |
| Het penseeluiteinde met 15 graden<br>roteren               | Shift + pijl-links<br>(linksom),<br>Shift + pijl-rechts<br>(rechtsom) | Shift + pijl-links<br>(linksom),<br>Shift + pijl-rechts<br>(rechtsom) |

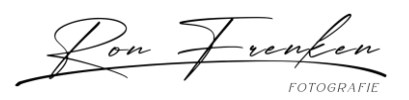

| Standaard voor-/achtergrondkleuren                                                                             | D                                                                     | D                                                                     |
|----------------------------------------------------------------------------------------------------|-----------------------------------------------------------------------|-----------------------------------------------------------------------|
| Tussen voor-/achtergrondkleuren<br>schakelen                                                                   | х                                                                     | Х                                                                     |
| Laag/lagen aanpassen aan venster                                                                               | Houd Alt ingedrukt en<br>klik op laag                                 | Houd Option ingedrukt<br>en klik op laag                              |
| Nieuwe laag via kopiëren                                                                                       | Control + J                                                           | Command + J                                                           |
| Nieuwe laag via knippen                                                                                        | Shift + Control + J                                                   | Shift + Command + J                                                   |
| Toevoegen aan selectie                                                                                         | Willekeurige<br>selectietool + Shift<br>ingedrukt houden en<br>slepen | Willekeurige<br>selectietool + Shift<br>ingedrukt houden en<br>slepen |
| Penseel of kleurstaal verwijderen                                                                              | Alt ingedrukt houden<br>en op penseel of<br>kleurstaal klikken        | Optie ingedrukt<br>houden en op penseel<br>of kleurstaal klikken      |
| Selectievakje Automatisch selecteren<br>in- en uitschakelen op optiebalk met<br>geselecteerde tool Verplaatsen | Control ingedrukt<br>houden en klikken                                | Command ingedrukt<br>houden en klikken                                |
| Alle openstaande documenten sluiten,<br>behalve het huidige document                                           | Ctrl + Alt + P                                                        | Command + Option +<br>P                                               |
| Elk modaal dialoogvenster annuleren<br>(waaronder de Startwerkruimte)                                          | Escape                                                                | Escape                                                                |
| Het bewerkingsveld op de taakbalk<br>selecteren                                                                | Enter                                                                 | Return                                                                |
| Tussen velden navigeren                                                                                        | Tab                                                                   | Tab                                                                   |
| Tussen velden navigeren in de<br>tegengestelde richting                                                        | Tab + Shift                                                           | Tab + Shift                                                           |
| Annuleren wijzigen in Herstellen                                                                               | Alt                                                                   | Option                                                                |

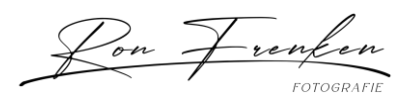

## Paden bewerken

Deze niet-volledige lijst bevat sneltoetsen die niet worden weergegeven in menuopdrachten of knopinfo.

| Resultaat                                                  | Windows                                                               | macOS                                                                 |
|------------------------------------------------------------|-----------------------------------------------------------------------|-----------------------------------------------------------------------|
| Vrije transformatie                                        | Control + T                                                           | Command + T                                                           |
| Schakelen tussen verven en wissen met<br>hetzelfde penseel | Houd ingedrukt `<br>(accent grave)                                    | Houd ingedrukt `<br>(accent grave)                                    |
| Penseelgrootte verkleinen                                  | ]                                                                     | ]                                                                     |
| Penseelgrootte vergroten                                   | ]                                                                     | ]                                                                     |
| Penseelhardheid verkleinen                                 | {                                                                     | {                                                                     |
| Penseelhardheid vergroten                                  | }                                                                     | }                                                                     |
| Het penseeluiteinde met 1 graad<br>roteren                 | Pijl-links (linksom),<br>pijl-rechts (rechtsom)                       | Pijl-links (linksom),<br>pijl-rechts (rechtsom)                       |
| Het penseeluiteinde met 15 graden<br>roteren               | Shift + pijl-links<br>(linksom),<br>Shift + pijl-rechts<br>(rechtsom) | Shift + pijl-links<br>(linksom),<br>Shift + pijl-rechts<br>(rechtsom) |
| Standaard voor-/achtergrondkleuren                         | D                                                                     | D                                                                     |
| Tussen voor-/achtergrondkleuren<br>schakelen               | х                                                                     | х                                                                     |
| Laag/lagen aanpassen aan venster                           | Houd Alt ingedrukt en<br>klik op laag                                 | Houd Option ingedrukt<br>en klik op laag                              |
| Nieuwe laag via kopiëren                                   | Control + J                                                           | Command + J                                                           |

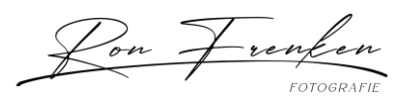

| Nieuwe laag via knippen                                                                                        | Shift + Control + J                                                   | Shift + Command + J                                                   |
|----------------------------------------------------------------------------------------------------|-----------------------------------------------------------------------|-----------------------------------------------------------------------|
| Toevoegen aan selectie                                                                                         | Willekeurige<br>selectietool + Shift<br>ingedrukt houden en<br>slepen | Willekeurige<br>selectietool + Shift<br>ingedrukt houden en<br>slepen |
| Penseel of kleurstaal verwijderen                                                                              | Alt ingedrukt houden<br>en op penseel of<br>kleurstaal klikken        | Optie ingedrukt<br>houden en op penseel<br>of kleurstaal klikken      |
| Selectievakje Automatisch selecteren<br>in- en uitschakelen op optiebalk met<br>geselecteerde tool Verplaatsen | Control ingedrukt<br>houden en klikken                                | Command ingedrukt<br>houden en klikken                                |
| Alle openstaande documenten sluiten,<br>behalve het huidige document                                           | Ctrl + Alt + P                                                        | Command + Option +<br>P                                               |
| Elk modaal dialoogvenster annuleren<br>(waaronder de Startwerkruimte)                                          | Escape                                                                | Escape                                                                |
| Het bewerkingsveld op de taakbalk<br>selecteren                                                                | Enter                                                                 | Return                                                                |
| Tussen velden navigeren                                                                                        | Tab                                                                   | Tab                                                                   |
| Tussen velden navigeren in de<br>tegengestelde richting                                                        | Tab + Shift                                                           | Tab + Shift                                                           |
| Annuleren wijzigen in Herstellen                                                                               | Alt                                                                   | Option                                                                |
| 80                                                                                                    |                                                                       |                                                                       |
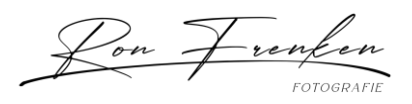

Voor tekenen gebruiken

| Resultaat                                                                  | Windows                                                                                                    | macOS                                                                                                    |
|----------------------------------------------------------------------------|----------------------------------------------------------------------------------------------------|----------------------------------------------------------------------------------------------------|
| Voorgrondkleur selecteren in<br>kleurkiezer                                | Een tekentool + Shift + Alt +<br>klikken met<br>rechtermuisknop en slepen                                                                                                    | Een tekentool + Control +<br>Option + Command en<br>slepen                                                                                                    |
| Voorgrondkleur uit afbeelding<br>selecteren met pipet                      | Een tekentool + Alt of een<br>vormtool + Alt (behalve als<br>de optie Paden is<br>geselecteerd)                                                                                                    | Een tekentool + Option of<br>een vormtool + Option<br>(behalve als de optie Paden<br>is geselecteerd)                                                                                               |
| Achtergrondkleur selecteren                                                | Tool Pipet + Alt ingedrukt<br>houden en klikken                                                                                                    | Tool Pipet + Option<br>ingedrukt houden en<br>klikken                                                                                                    |
| Tool Kleurenpipet                                                          | Tool Pipet + Shift                                                                                                    | Tool Pipet + Shift                                                                                                    |
| Kleurenpipet verwijderen                                                   | Tool Kleurenpipet + Alt<br>ingedrukt houden en klikken                                                                                                    | Tool Kleurenpipet + Option<br>ingedrukt houden en<br>klikken                                                                                                    |
| Dekking, tolerantie, sterkte of<br>belichting voor tekenmodus<br>instellen | Een teken- of bewerktool +<br>cijfertoetsen (bijv. 0 = 100%,<br>1 = 10%, 4 en 5 snel achter<br>elkaar = 45%) (wanneer de<br>optie Airbrush is<br>ingeschakeld, gebruikt u<br>Shift + cijfertoetsen) | Een teken- of bewerktool +<br>cijfertoetsen (bijv. 0 =<br>100%, 1 = 10%, 4 en 5 snel<br>achter elkaar = 45%)<br>(wanneer de optie Airbrush<br>is ingeschakeld, gebruikt u<br>Shift + cijfertoetsen) |
| Stroom voor tekenmodus<br>instellen                                        | Een teken- of bewerktool +<br>Shift + cijfertoetsen (bijv. 0 =<br>100%, 1 = 10%, 4 en 5 snel<br>achter elkaar = 45%)<br>(wanneer de optie Airbrush<br>is ingeschakeld, laat u Shift<br>weg)         | Een teken- of bewerktool +<br>Shift + cijfertoetsen (bijv. 0<br>= 100%, 1 = 10%, 4 en 5<br>snel achter elkaar = 45%)<br>(wanneer de optie Airbrush<br>is ingeschakeld, laat u Shift<br>weg)         |

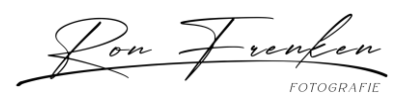

| Met mixerpenseel wijzigt u de<br>instelling Mix                     | Alt + Shift + nummer                                             | Option + Shift + nummer                                          |
|---------------------------------------------------------------------|------------------------------------------------------------------|------------------------------------------------------------------|
| Met mixerpenseel wijzigt u de<br>instelling Nat                     | Nummertoetsen                                                    | Nummertoetsen                                                    |
| Met mixerpenseel wijzigt u<br>Nat en Mix in nul                     | 00                                                               | 00                                                               |
| Overvloeimodi doorlopen                                             | Shift + + (plus) of – (min)                                      | Shift + + (plus) of – (min)                                      |
| Dialoogvenster Vullen openen<br>op achtergrond- of<br>standaardlaag | Backspace of Shift +<br>Backspace                                | Delete of Shift + Delete                                         |
| Vullen met voor- of<br>achtergrondkleur                             | Alt + Backspace of Control +<br>Backspace <sup>†</sup>           | Option + Delete of<br>Command + Delete <sup>†</sup>              |
| Vullen uit historie                                                 | Control + Alt + Backspace <sup>†</sup>                           | Command + Option +<br>Delete <sup>†</sup>                        |
| Dialoogvenster Vullen<br>weergeven                                  | Shift + Backspace                                                | Shift + Delete                                                   |
| Transparante pixels<br>vergrendelen/ontgrendelen                    | / (schuine streep)                                               | / (schuine streep)                                               |
| Punten verbinden met rechte<br>lijn                                 | Willekeurige tekentool +<br>Shift ingedrukt houden en<br>klikken | Willekeurige tekentool +<br>Shift ingedrukt houden en<br>klikken |
| <sup>†</sup> Houd Shift ingedrukt om de transparantie te behouden   |                                                                  |                                                                  |

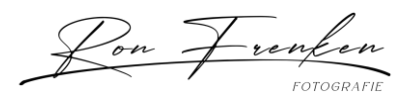

# Voor de overvloeimodi gebruiken

| Resultaat                          | Windows                     | macOS                       |
|------------------------------------|-----------------------------|-----------------------------|
| Overvloeimodi doorlopen            | Shift + + (plus) of – (min) | Shift + + (plus) of – (min) |
| Normaal                            | Shift + Alt + N             | Shift + Option + N          |
| Verspreiden                        | Shift + Alt + I             | Shift + Option + I          |
| Achter (alleen de tool<br>Penseel) | Shift + Alt + Q             | Shift + Option + Q          |
| Wissen (alleen de tool<br>Penseel) | Shift + Alt + R             | Shift + Option + R          |
| Donkerder                          | Shift + Alt + K             | Shift + Option + K          |
| Vermenigvuldigen                   | Shift + Alt + M             | Shift + Option + M          |
| Kleur doordrukken                  | Shift + Alt + B             | Shift + Option + B          |
| Lineair doordrukken                | Shift + Alt + A             | Shift + Option + A          |
| Lichter                            | Shift + Alt + G             | Shift + Option + G          |
| Bleken                             | Shift + Alt + S             | Shift + Option + S          |
| Kleur tegenhouden                  | Shift + Alt + D             | Shift + Option + D          |
| Lineair tegenhouden                | Shift + Alt + W             | Shift + Option + W          |
| Bedekken                           | Shift + Alt + O             | Shift + Option + O          |
| Zwak licht                         | Shift + Alt + F             | Shift + Option + F          |
| Fel licht                          | Shift + Alt + H             | Shift + Option + H          |

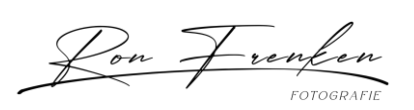

| Levendig licht                         | Shift + Alt + V                                      | Shift + Option + V                                      |
|----------------------------------------|------------------------------------------------------|---------------------------------------------------------|
| Lineair licht                          | Shift + Alt + J                                      | Shift + Option + J                                      |
| Puntlicht                              | Shift + Alt + Z                                      | Shift + Option + Z                                      |
| Harde mix                              | Shift + Alt + L                                      | Shift + Option + L                                      |
| Verschil                               | Shift + Alt + E                                      | Shift + Option + E                                      |
| Uitsluiting                            | Shift + Alt + X                                      | Shift + Option + X                                      |
| Kleurtoon                              | Shift + Alt + U                                      | Shift + Option + U                                      |
| Verzadiging                            | Shift + Alt + T                                      | Shift + Option + T                                      |
| Kleur                                  | Shift + Alt + C                                      | Shift + Option + C                                      |
| Lichtsterkte                           | Shift + Alt + Y                                      | Shift + Option + Y                                      |
| Minder verzadiging                     | Tool Spons + Shift + Alt + D                         | Tool Spons + Shift + Option<br>+ D                      |
| Verzadiging                            | Tool Spons + Shift + Alt + S                         | Tool Spons + Shift + Option<br>+ S                      |
| Schaduwen<br>tegenhouden/doordrukken   | Tool<br>Tegenhouden/Doordrukken<br>+ Shift + Alt + S | Tool<br>Tegenhouden/Doordrukken<br>+ Shift + Option + S |
| Middentonen<br>tegenhouden/doordrukken | Tool<br>Tegenhouden/Doordrukken<br>+ Shift + Alt + M | Tool<br>Tegenhouden/Doordrukken<br>+ Shift + Option + M |
| Hooglichten<br>tegenhouden/doordrukken | Tool<br>Tegenhouden/Doordrukken<br>+ Shift + Alt + H | Tool<br>Tegenhouden/Doordrukken<br>+ Shift + Option + H |

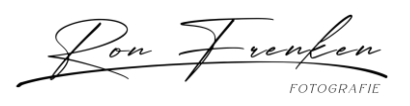

| Overvloeimodus instellen op<br>Drempel voor                        | Shift + Alt + N | Shift + Option + N |
|--------------------------------------------------------------------|-----------------|--------------------|
| bitmapafbeeldingen, op<br>Normaal voor alle andere<br>afbeeldingen |                 |                    |

Tekst selecteren en bewerken

| Resultaat                                                                                             | Windows                                                                                                    | macOS                                                                                                    |
|----------------------------------------------------------------------------------------------------|----------------------------------------------------------------------------------------------------|----------------------------------------------------------------------------------------------------|
| Tekst verplaatsen in afbeelding                                                                       | Control ingedrukt<br>houden en tekst slepen<br>als tekstlaag is<br>geselecteerd                                       | Command ingedrukt<br>houden en tekst slepen<br>als tekstlaag is<br>geselecteerd                                       |
| 1 teken links/rechts of 1 regel<br>omlaag/omhoog of 1 woord<br>links/rechts selecteren                | Shift + Pijl-links/Pijl-<br>rechts of Pijl-<br>omlaag/Pijl-omhoog, of<br>Control + Shift + Pijl-<br>links/Pijl-rechts | Shift + Pijl-links/Pijl-<br>rechts of Pijl-<br>omlaag/Pijl-omhoog, of<br>Command + Shift + Pijl-<br>links/Pijl-rechts |
| Tekens selecteren vanaf het<br>invoegpunt tot waar u met de muis<br>klikt                             | Shift ingedrukt houden<br>en klikken                                                                                  | Shift ingedrukt houden<br>en klikken                                                                                  |
| 1 teken naar links/rechts, 1 regel<br>omlaag/omhoog of 1 woord naar<br>links/rechts verplaatsen       | Pijl-links/Pijl-rechts of<br>Pijl-omlaag/Pijl-omhoog<br>of Control + Pijl-<br>links/Pijl-rechts                       | Pijl-links/Pijl-rechts of<br>Pijl-omlaag/Pijl-omhoog<br>of Command + Pijl-<br>links/Pijl-rechts                       |
| Een nieuwe tekstlaag maken<br>wanneer er een tekstlaag is<br>geselecteerd in het deelvenster<br>Lagen | Shift ingedrukt houden<br>en klikken                                                                                  | Shift ingedrukt houden<br>en klikken                                                                                  |
| Een woord, regel, alinea of hele tekst<br>selecteren                                                  | Twee keer, drie keer, vier<br>keer of vijf keer klikken                                                               | Twee keer, drie keer, vier<br>keer of vijf keer klikken                                                               |

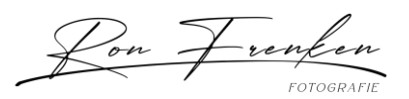

| Selectie van geselecteerde tekst<br>tonen/verbergen                                                                                                    | Control + H                                                                 | Command + H                                                                 |
|----------------------------------------------------------------------------------------------------|-----------------------------------------------------------------------------|-----------------------------------------------------------------------------|
| Selectiekader voor<br>teksttransformatie weergeven als u<br>tekst bewerkt of de tool Verplaatsen<br>activeren als de cursor zich binnen<br>het selectiekader bevindt | Control                                                                     | Command                                                                     |
| Tekst in een selectiekader schalen<br>als u de grootte van het<br>selectiekader wijzigt                                                                              | Control ingedrukt<br>houden en een greep<br>van het selectiekader<br>slepen | Command ingedrukt<br>houden en een greep<br>van het selectiekader<br>slepen |
| Tekstvak verplaatsen tijdens het<br>maken van het tekstvak                                                                                                    | Spatiebalk ingedrukt<br>houden en slepen                                    | Spatiebalk ingedrukt<br>houden en slepen                                    |

#### Tekst opmaken

| Resultaat                                      | Windows                                                    | macOS                                                      |
|------------------------------------------------|------------------------------------------------------------|------------------------------------------------------------|
| Links uitlijnen, centreren of rechts uitlijnen | Tool Horizontale<br>tekst + Control +<br>Shift + L, C of R | Tool Horizontale tekst<br>+ Command + Shift +<br>L, C of R |
| Boven, midden of onder uitlijnen               | Tool Verticale tekst +<br>Control + Shift + L, C<br>of R   | Tool Verticale tekst +<br>Command + Shift + L,<br>C of R   |
| 100% horizontale schaal kiezen                 | Control + Shift + X                                        | Command + Shift + X                                        |
| 100% verticale schaal kiezen                   | Control + Shift + Alt +<br>X                               | Control + Shift +<br>Option + X                            |
| Automatische regelafstand kiezen               | Control + Shift + Alt +<br>A                               | Control + Shift +<br>Option + A                            |

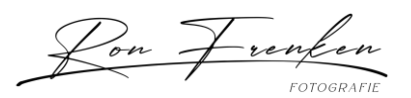

| 0 voor spatiëring kiezen                                              | Control + Shift + Q                                            | Command + Control +<br>Shift + Q                                  |
|-----------------------------------------------------------------------|----------------------------------------------------------------|-------------------------------------------------------------------|
| Alinea uitvullen, laatste regel links uitlijnen                       | Control + Shift + J                                            | Command + Shift + J                                               |
| Alinea uitvullen, vult alle alinea's uit                              | Control + Shift + F                                            | Command + Shift + F                                               |
| Woordafbreking van alinea in-                                         | Control + Shift + Alt +                                        | Command + Control +                                               |
| /uitschakelen                                                         | H                                                              | Shift + Option + H                                                |
| Schakelen tussen Single-line/Every-line                               | Control + Shift + Alt +                                        | Command + Shift +                                                 |
| Composer                                                              | T                                                              | Option + T                                                        |
| Grootte van geselecteerde tekst vergroten                             | Control + Shift + <                                            | Command + Shift + <                                               |
| of verkleinen met 1 punt of pixel                                     | of > <sup>†</sup>                                              | of > <sup>†</sup>                                                 |
| Regelafstand vergroten of verkleinen met 1                            | Alt + Pijl-omlaag of                                           | Option + Pijl-omlaag                                              |
| punt of pixel                                                         | Pijl-omhoog <sup>††</sup>                                      | of Pijl-omhoog <sup>††</sup>                                      |
| Verschuiving basislijn vergroten of<br>verkleinen met 1 punt of pixel | Shift + Alt + Pijl-<br>omlaag of Pijl-<br>omhoog <sup>††</sup> | Shift + Option + Pijl-<br>omlaag of Pijl-<br>omhoog <sup>††</sup> |
| Tekenspatiëring/letterspatiëring 20/1000                              | Alt + Pijl-links of Pijl-                                      | Option + Pijl-links of                                            |
| ems verkleinen/vergroten                                              | rechts <sup>††</sup>                                           | Pijl-rechts <sup>††</sup>                                         |

<sup>†</sup>Houd Alt (Win) of Option (macOS) ingedrukt om te verkleinen/vergroten in stappen van 5

<sup>††</sup>Houd Control (Windows) of Command (macOS) ingedrukt om te verkleinen/vergroten in stappen van 5

Segmenteren en optimaliseren

| Resultaat                                                  | Windows                            | macOS                              |
|------------------------------------------------------------|------------------------------------|------------------------------------|
| Vrije transformatie                                        | Control + T                        | Command + T                        |
| Schakelen tussen verven en wissen met<br>hetzelfde penseel | Houd ingedrukt `<br>(accent grave) | Houd ingedrukt `<br>(accent grave) |

www.ronfrenken-fotografie.nl

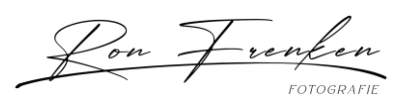

| Penseelgrootte verkleinen                                                                                      | I                                                                     | [                                                                     |
|----------------------------------------------------------------------------------------------------|-----------------------------------------------------------------------|-----------------------------------------------------------------------|
| Penseelgrootte vergroten                                                                                       | ]                                                                     | ]                                                                     |
| Penseelhardheid verkleinen                                                                                     | {                                                                     | {                                                                     |
| Penseelhardheid vergroten                                                                                      | }                                                                     | }                                                                     |
| Het penseeluiteinde met 1 graad<br>roteren                                                                     | Pijl-links (linksom),<br>pijl-rechts (rechtsom)                       | Pijl-links (linksom),<br>pijl-rechts (rechtsom)                       |
| Het penseeluiteinde met 15 graden<br>roteren                                                                   | Shift + pijl-links<br>(linksom),<br>Shift + pijl-rechts<br>(rechtsom) | Shift + pijl-links<br>(linksom),<br>Shift + pijl-rechts<br>(rechtsom) |
| Standaard voor-/achtergrondkleuren                                                                             | D                                                                     | D                                                                     |
| Tussen voor-/achtergrondkleuren<br>schakelen                                                                   | х                                                                     | Х                                                                     |
| Laag/lagen aanpassen aan venster                                                                               | Houd Alt ingedrukt en<br>klik op laag                                 | Houd Option ingedrukt<br>en klik op laag                              |
| Nieuwe laag via kopiëren                                                                                       | Control + J                                                           | Command + J                                                           |
| Nieuwe laag via knippen                                                                                        | Shift + Control + J                                                   | Shift + Command + J                                                   |
| Toevoegen aan selectie                                                                                         | Willekeurige<br>selectietool + Shift<br>ingedrukt houden en<br>slepen | Willekeurige<br>selectietool + Shift<br>ingedrukt houden en<br>slepen |
| Penseel of kleurstaal verwijderen                                                                              | Alt ingedrukt houden<br>en op penseel of<br>kleurstaal klikken        | Optie ingedrukt<br>houden en op penseel<br>of kleurstaal klikken      |
| Selectievakje Automatisch selecteren<br>in- en uitschakelen op optiebalk met<br>geselecteerde tool Verplaatsen | Control ingedrukt<br>houden en klikken                                | Command ingedrukt<br>houden en klikken                                |

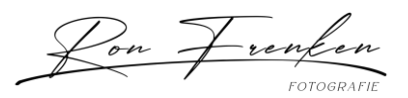

| Alle openstaande documenten sluiten,<br>behalve het huidige document  | Ctrl + Alt + P | Command + Option +<br>P |
|-----------------------------------------------------------------------|----------------|-------------------------|
| Elk modaal dialoogvenster annuleren<br>(waaronder de Startwerkruimte) | Escape         | Escape                  |
| Het bewerkingsveld op de taakbalk<br>selecteren                       | Enter          | Return                  |
| Tussen velden navigeren                                               | Tab            | Tab                     |
| Tussen velden navigeren in de<br>tegengestelde richting               | Tab + Shift    | Tab + Shift             |
| Annuleren wijzigen in Herstellen                                      | Alt            | Option                  |

Deelvensters gebruiken

| Resultaat                                                  | Windows                            | macOS                              |
|------------------------------------------------------------|------------------------------------|------------------------------------|
| Vrije transformatie                                        | Control + T                        | Command + T                        |
| Schakelen tussen verven en wissen met<br>hetzelfde penseel | Houd ingedrukt `<br>(accent grave) | Houd ingedrukt `<br>(accent grave) |
| Penseelgrootte verkleinen                                  | [                                  | [                                  |
| Penseelgrootte vergroten                                   | ]                                  | ]                                  |
| Penseelhardheid verkleinen                                 | {                                  | {                                  |
| Penseelhardheid vergroten                                  | }                                  | }                                  |

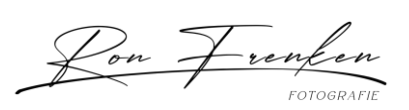

| Het penseeluiteinde met 1 graad<br>roteren                                                                     | Pijl-links (linksom),<br>pijl-rechts (rechtsom)                       | Pijl-links (linksom),<br>pijl-rechts (rechtsom)                       |
|----------------------------------------------------------------------------------------------------|-----------------------------------------------------------------------|-----------------------------------------------------------------------|
| Het penseeluiteinde met 15 graden<br>roteren                                                                   | Shift + pijl-links<br>(linksom),<br>Shift + pijl-rechts<br>(rechtsom) | Shift + pijl-links<br>(linksom),<br>Shift + pijl-rechts<br>(rechtsom) |
| Standaard voor-/achtergrondkleuren                                                                             | D                                                                     | D                                                                     |
| Tussen voor-/achtergrondkleuren<br>schakelen                                                                   | Х                                                                     | Х                                                                     |
| Laag/lagen aanpassen aan venster                                                                               | Houd Alt ingedrukt en<br>klik op laag                                 | Houd Option ingedrukt<br>en klik op laag                              |
| Nieuwe laag via kopiëren                                                                                       | Control + J                                                           | Command + J                                                           |
| Nieuwe laag via knippen                                                                                        | Shift + Control + J                                                   | Shift + Command + J                                                   |
| Toevoegen aan selectie                                                                                         | Willekeurige<br>selectietool + Shift<br>ingedrukt houden en<br>slepen | Willekeurige<br>selectietool + Shift<br>ingedrukt houden en<br>slepen |
| Penseel of kleurstaal verwijderen                                                                              | Alt ingedrukt houden<br>en op penseel of<br>kleurstaal klikken        | Optie ingedrukt<br>houden en op penseel<br>of kleurstaal klikken      |
| Selectievakje Automatisch selecteren<br>in- en uitschakelen op optiebalk met<br>geselecteerde tool Verplaatsen | Control ingedrukt<br>houden en klikken                                | Command ingedrukt<br>houden en klikken                                |
| Alle openstaande documenten sluiten,<br>behalve het huidige document                                           | Ctrl + Alt + P                                                        | Command + Option +<br>P                                               |
| Elk modaal dialoogvenster annuleren<br>(waaronder de Startwerkruimte)                                          | Escape                                                                | Escape                                                                |

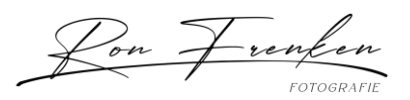

| Het bewerkingsveld op de taakbalk<br>selecteren         | Enter       | Return      |
|---------------------------------------------------------|-------------|-------------|
| Tussen velden navigeren                                 | Tab         | Tab         |
| Tussen velden navigeren in de<br>tegengestelde richting | Tab + Shift | Tab + Shift |
| Annuleren wijzigen in Herstellen                        | Alt         | Option      |
| Het deelvenster Handelingen gebruiken                   | ,           |             |

| Resultaat                                                                                                    | Windows                                                                | macOS                                                                     |
|----------------------------------------------------------------------------------------------------|------------------------------------------------------------------------|---------------------------------------------------------------------------|
| Opdracht inschakelen en alle<br>andere uitschakelen of alle<br>opdrachten inschakelen                             | Alt ingedrukt houden en<br>klikken op het vinkje<br>naast een opdracht | Option ingedrukt houden<br>en klikken op het vinkje<br>naast een opdracht |
| Huidige modale besturingselement<br>inschakelen en alle andere modale<br>besturingselementen in-<br>/uitschakelen | Alt ingedrukt houden en<br>klikken                                     | Option ingedrukt houden<br>en klikken                                     |
| Handeling en handelingensetopties<br>wijzigen                                                                     | Alt + dubbelklikken op<br>handeling of<br>handelingenset               | Option + dubbelklikken<br>op handeling of<br>handelingenset               |
| Het dialoogvenster Opties voor de opgenomen opdracht weergeven                                                    | Dubbelklikken op de<br>opgenomen opdracht                              | Dubbelklikken op de<br>opgenomen opdracht                                 |
| Hele handeling afspelen                                                                                           | Control + dubbelklikken<br>op handeling                                | Command +<br>dubbelklikken op<br>handeling                                |
| Alle componenten van een<br>handeling<br>samenvouwen/uitvouwen                                                    | Alt ingedrukt houden en<br>klikken op driehoekje                       | Option ingedrukt houden<br>en klikken op driehoekje                       |

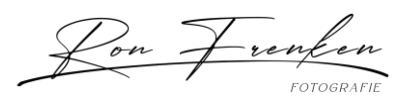

| Opdracht afspelen                                                           | Control ingedrukt<br>houden en klikken op<br>knop Afspelen         | Command ingedrukt<br>houden en klikken op<br>knop Afspelen           |
|-----------------------------------------------------------------------------|--------------------------------------------------------------------|----------------------------------------------------------------------|
| Een nieuwe handeling maken en<br>beginnen met opnemen zonder<br>bevestiging | Alt ingedrukt houden en<br>klikken op de knop<br>Nieuwe handeling  | Option ingedrukt houden<br>en klikken op de knop<br>Nieuwe handeling |
| Opeenvolgende items van dezelfde<br>soort selecteren                        | Shift ingedrukt houden<br>en klikken op de<br>handeling/opdracht   | Shift ingedrukt houden<br>en klikken op de<br>handeling/opdracht     |
| Niet-opeenvolgende items van<br>dezelfde soort selecteren                   | Control ingedrukt<br>houden en klikken op de<br>handeling/opdracht | Command ingedrukt<br>houden en klikken op de<br>handeling/opdracht   |

Aanpassingslagen gebruiken

### **Opmerking:**

Als u liever wilt dat sneltoetsen voor kanalen beginnen met Alt/Option + 1 voor rood, kiest u achtereenvolgens Bewerken > Sneltoetsen en Verouderde sneltoetsen voor kanalen gebruiken. Start Photoshop vervolgens opnieuw op.

| Resultaat                                                  | Windows                            | macOS                              |
|------------------------------------------------------------|------------------------------------|------------------------------------|
| Vrije transformatie                                        | Control + T                        | Command + T                        |
| Schakelen tussen verven en wissen met<br>hetzelfde penseel | Houd ingedrukt `<br>(accent grave) | Houd ingedrukt `<br>(accent grave) |
| Penseelgrootte verkleinen                                  | [                                  | [                                  |
| Penseelgrootte vergroten                                   | ]                                  | ]                                  |
| Penseelhardheid verkleinen                                 | {                                  | {                                  |
| Penseelhardheid vergroten                                  | }                                  | }                                  |

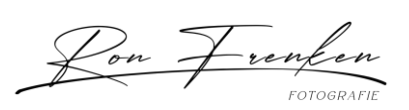

| Het penseeluiteinde met 1 graad<br>roteren                                                                     | Pijl-links (linksom),<br>pijl-rechts (rechtsom)                       | Pijl-links (linksom),<br>pijl-rechts (rechtsom)                       |
|----------------------------------------------------------------------------------------------------|-----------------------------------------------------------------------|-----------------------------------------------------------------------|
| Het penseeluiteinde met 15 graden<br>roteren                                                                   | Shift + pijl-links<br>(linksom),<br>Shift + pijl-rechts<br>(rechtsom) | Shift + pijl-links<br>(linksom),<br>Shift + pijl-rechts<br>(rechtsom) |
| Standaard voor-/achtergrondkleuren                                                                             | D                                                                     | D                                                                     |
| Tussen voor-/achtergrondkleuren<br>schakelen                                                                   | Х                                                                     | Х                                                                     |
| Laag/lagen aanpassen aan venster                                                                               | Houd Alt ingedrukt en<br>klik op laag                                 | Houd Option ingedrukt<br>en klik op laag                              |
| Nieuwe laag via kopiëren                                                                                       | Control + J                                                           | Command + J                                                           |
| Nieuwe laag via knippen                                                                                        | Shift + Control + J                                                   | Shift + Command + J                                                   |
| Toevoegen aan selectie                                                                                         | Willekeurige<br>selectietool + Shift<br>ingedrukt houden en<br>slepen | Willekeurige<br>selectietool + Shift<br>ingedrukt houden en<br>slepen |
| Penseel of kleurstaal verwijderen                                                                              | Alt ingedrukt houden<br>en op penseel of<br>kleurstaal klikken        | Optie ingedrukt<br>houden en op penseel<br>of kleurstaal klikken      |
| Selectievakje Automatisch selecteren<br>in- en uitschakelen op optiebalk met<br>geselecteerde tool Verplaatsen | Control ingedrukt<br>houden en klikken                                | Command ingedrukt<br>houden en klikken                                |
| Alle openstaande documenten sluiten,<br>behalve het huidige document                                           | Ctrl + Alt + P                                                        | Command + Option +<br>P                                               |
| Elk modaal dialoogvenster annuleren<br>(waaronder de Startwerkruimte)                                          | Escape                                                                | Escape                                                                |

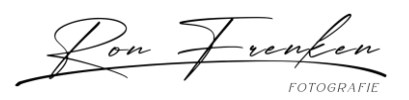

| Het bewerkingsveld op de taakbalk<br>selecteren         | Enter       | Return      |
|---------------------------------------------------------|-------------|-------------|
| Tussen velden navigeren                                 | Tab         | Tab         |
| Tussen velden navigeren in de<br>tegengestelde richting | Tab + Shift | Tab + Shift |
| Annuleren wijzigen in Herstellen                        | Alt         | Option      |

Het deelvenster Animatie in de framemodus gebruiken

| Resultaat                                                  | Windows                                                               | macOS                                                                 |
|------------------------------------------------------------|-----------------------------------------------------------------------|-----------------------------------------------------------------------|
| Vrije transformatie                                        | Control + T                                                           | Command + T                                                           |
| Schakelen tussen verven en wissen met<br>hetzelfde penseel | Houd ingedrukt `<br>(accent grave)                                    | Houd ingedrukt `<br>(accent grave)                                    |
| Penseelgrootte verkleinen                                  | [                                                                     | [                                                                     |
| Penseelgrootte vergroten                                   | ]                                                                     | ]                                                                     |
| Penseelhardheid verkleinen                                 | {                                                                     | {                                                                     |
| Penseelhardheid vergroten                                  | }                                                                     | }                                                                     |
| Het penseeluiteinde met 1 graad<br>roteren                 | Pijl-links (linksom),<br>pijl-rechts (rechtsom)                       | Pijl-links (linksom),<br>pijl-rechts (rechtsom)                       |
| Het penseeluiteinde met 15 graden<br>roteren               | Shift + pijl-links<br>(linksom),<br>Shift + pijl-rechts<br>(rechtsom) | Shift + pijl-links<br>(linksom),<br>Shift + pijl-rechts<br>(rechtsom) |
| Standaard voor-/achtergrondkleuren                         | D                                                                     | D                                                                     |

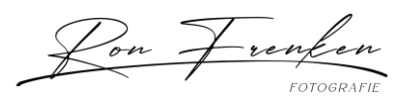

| Tussen voor-/achtergrondkleuren<br>schakelen                                                                   | X                                                                     | х                                                                     |
|----------------------------------------------------------------------------------------------------|-----------------------------------------------------------------------|-----------------------------------------------------------------------|
| Laag/lagen aanpassen aan venster                                                                               | Houd Alt ingedrukt en<br>klik op laag                                 | Houd Option ingedrukt<br>en klik op laag                              |
| Nieuwe laag via kopiëren                                                                                       | Control + J                                                           | Command + J                                                           |
| Nieuwe laag via knippen                                                                                        | Shift + Control + J                                                   | Shift + Command + J                                                   |
| Toevoegen aan selectie                                                                                         | Willekeurige<br>selectietool + Shift<br>ingedrukt houden en<br>slepen | Willekeurige<br>selectietool + Shift<br>ingedrukt houden en<br>slepen |
| Penseel of kleurstaal verwijderen                                                                              | Alt ingedrukt houden<br>en op penseel of<br>kleurstaal klikken        | Optie ingedrukt<br>houden en op penseel<br>of kleurstaal klikken      |
| Selectievakje Automatisch selecteren<br>in- en uitschakelen op optiebalk met<br>geselecteerde tool Verplaatsen | Control ingedrukt<br>houden en klikken                                | Command ingedrukt<br>houden en klikken                                |
| Alle openstaande documenten sluiten,<br>behalve het huidige document                                           | Ctrl + Alt + P                                                        | Command + Option +<br>P                                               |
| Elk modaal dialoogvenster annuleren<br>(waaronder de Startwerkruimte)                                          | Escape                                                                | Escape                                                                |
| Het bewerkingsveld op de taakbalk<br>selecteren                                                                | Enter                                                                 | Return                                                                |
| Tussen velden navigeren                                                                                        | Tab                                                                   | Tab                                                                   |
| Tussen velden navigeren in de<br>tegengestelde richting                                                        | Tab + Shift                                                           | Tab + Shift                                                           |
| Annuleren wijzigen in Herstellen                                                                               | Alt                                                                   | Option                                                                |

Het deelvenster Penseel gebruiken

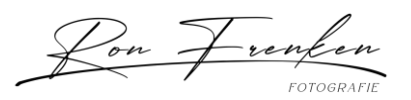

| Resultaat                                                  | Windows                                                               | macOS                                                                 |
|------------------------------------------------------------|-----------------------------------------------------------------------|-----------------------------------------------------------------------|
| Vrije transformatie                                        | Control + T                                                           | Command + T                                                           |
| Schakelen tussen verven en wissen met<br>hetzelfde penseel | Houd ingedrukt `<br>(accent grave)                                    | Houd ingedrukt `<br>(accent grave)                                    |
| Penseelgrootte verkleinen                                  | [                                                                     | I                                                                     |
| Penseelgrootte vergroten                                   | ]                                                                     | ]                                                                     |
| Penseelhardheid verkleinen                                 | {                                                                     | {                                                                     |
| Penseelhardheid vergroten                                  | }                                                                     | }                                                                     |
| Het penseeluiteinde met 1 graad<br>roteren                 | Pijl-links (linksom),<br>pijl-rechts (rechtsom)                       | Pijl-links (linksom),<br>pijl-rechts (rechtsom)                       |
| Het penseeluiteinde met 15 graden<br>roteren               | Shift + pijl-links<br>(linksom),<br>Shift + pijl-rechts<br>(rechtsom) | Shift + pijl-links<br>(linksom),<br>Shift + pijl-rechts<br>(rechtsom) |
| Standaard voor-/achtergrondkleuren                         | D                                                                     | D                                                                     |
| Tussen voor-/achtergrondkleuren<br>schakelen               | Х                                                                     | Х                                                                     |
| Laag/lagen aanpassen aan venster                           | Houd Alt ingedrukt en<br>klik op laag                                 | Houd Option ingedrukt<br>en klik op laag                              |
| Nieuwe laag via kopiëren                                   | Control + J                                                           | Command + J                                                           |
| Nieuwe laag via knippen                                    | Shift + Control + J                                                   | Shift + Command + J                                                   |
| Toevoegen aan selectie                                     | Willekeurige<br>selectietool + Shift<br>ingedrukt houden en<br>slepen | Willekeurige<br>selectietool + Shift<br>ingedrukt houden en<br>slepen |

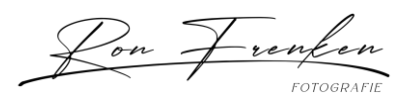

| Penseel of kleurstaal verwijderen                                                                              | Alt ingedrukt houden<br>en op penseel of<br>kleurstaal klikken | Optie ingedrukt<br>houden en op penseel<br>of kleurstaal klikken |
|----------------------------------------------------------------------------------------------------|----------------------------------------------------------------|------------------------------------------------------------------|
| Selectievakje Automatisch selecteren<br>in- en uitschakelen op optiebalk met<br>geselecteerde tool Verplaatsen | Control ingedrukt<br>houden en klikken                         | Command ingedrukt<br>houden en klikken                           |
| Alle openstaande documenten sluiten,<br>behalve het huidige document                                           | Ctrl + Alt + P                                                 | Command + Option +<br>P                                          |
| Elk modaal dialoogvenster annuleren<br>(waaronder de Startwerkruimte)                                          | Escape                                                         | Escape                                                           |
| Het bewerkingsveld op de taakbalk<br>selecteren                                                                | Enter                                                          | Return                                                           |
| Tussen velden navigeren                                                                                        | Tab                                                            | Tab                                                              |
| Tussen velden navigeren in de<br>tegengestelde richting                                                        | Tab + Shift                                                    | Tab + Shift                                                      |
| Annuleren wijzigen in Herstellen                                                                               | Alt                                                            | Option                                                           |

Het deelvenster Kanalen gebruiken

## **Opmerking:**

Als u liever wilt dat sneltoetsen voor kanalen beginnen met Ctrl/Command + 1 voor rood, kiest u achtereenvolgens Bewerken > Sneltoetsen en Verouderde sneltoetsen voor kanalen gebruiken.

| Resultaat                           | Windows                                     | macOS                                       |
|-------------------------------------|---------------------------------------------|---------------------------------------------|
| Afzonderlijke kanalen<br>selecteren | Control + 3 (rood), 4<br>(groen), 5 (blauw) | Command + 3 (rood), 4<br>(groen), 5 (blauw) |
| Samengesteld kanaal<br>selecteren   | Control + 2                                 | Command + 2                                 |

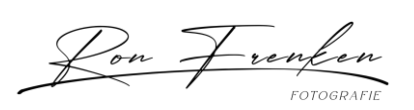

| Kanaal als selectie laden                                                            | Control ingedrukt houden<br>en klikken op<br>kanaalminiatuur, of Alt +<br>Ctrl + 3 (rood), 4 (groen), 5<br>(blauw) | Command ingedrukt<br>houden en klikken op<br>kanaalminiatuur, of Option<br>+ Command + 3 (rood), 4<br>(groen), 5 (blauw) |
|--------------------------------------------------------------------------------------|----------------------------------------------------------------------------------------------------|----------------------------------------------------------------------------------------------------|
| Toevoegen aan huidige selectie                                                       | Control + Shift ingedrukt<br>houden en klikken op<br>kanaalminiatuur                                               | Command + Shift ingedrukt<br>houden en klikken op<br>kanaalminiatuur                                                     |
| Verwijderen uit huidige selectie                                                     | Control + Alt ingedrukt<br>houden en klikken op<br>kanaalminiatuur                                                 | Command + Option<br>ingedrukt houden en klikken<br>op kanaalminiatuur                                                    |
| Doorsnede maken met huidige<br>selectie                                              | Control + Shift + Alt<br>ingedrukt houden en<br>klikken op<br>kanaalminiatuur                                      | Command + Shift + Option<br>ingedrukt houden en klikken<br>op kanaalminiatuur                                            |
| Opties instellen voor knop<br>Selectie opslaan als kanaal                            | Alt ingedrukt houden en<br>klikken op de knop<br>Selectie opslaan als<br>kanaal                                    | Option ingedrukt houden en<br>klikken op de knop Selectie<br>opslaan als kanaal                                          |
| Nieuw steunkleurkanaal maken                                                         | Control ingedrukt houden<br>en klikken op knop Nieuw<br>kanaal                                                     | Command ingedrukt<br>houden en klikken op knop<br>Nieuw kanaal                                                           |
| Selecteren/deselecteren in<br>selectie van meerdere<br>kleurkanalen                  | Shift ingedrukt houden en<br>klikken op kleurkanaal                                                                | Shift ingedrukt houden en<br>klikken op kleurkanaal                                                                      |
| Alfakanaal<br>selecteren/deselecteren en<br>tonen/verbergen als<br>rubilietbedekking | Shift ingedrukt houden en<br>klikken op alfakanaal                                                                 | Shift ingedrukt houden en<br>klikken op alfakanaal                                                                       |
| Kanaalopties weergeven                                                               | Dubbelklikken op<br>miniatuur van alfa- of<br>steunkleurkanaal                                                     | Dubbelklikken op miniatuur<br>van alfa- of<br>steunkleurkanaal                                                           |

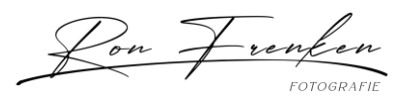

| Samengesteld masker en<br>grijswaardenmasker in- | Alle tools, <b>inclusief de</b><br><b>tool Penseel</b> :                  | Alle tools, <b>inclusief de tool</b><br><b>Penseel</b> :                  |
|--------------------------------------------------|---------------------------------------------------------------------------|---------------------------------------------------------------------------|
| /uitschakelen in de                              | Shift + ~ (tilde)                                                         | Shift + ~ (tilde)                                                         |
| Snelmaskermodus                                  | Alle tools, <b>behalve de</b><br><b>tool Penseel:</b><br>` (accent grave) | Alle tools, <b>behalve de tool</b><br><b>Penseel:</b><br>` (accent grave) |

| Het deelvenster Bron klonen gebruiken                      |                                                                       |                                                                       |
|------------------------------------------------------------|-----------------------------------------------------------------------|-----------------------------------------------------------------------|
| Resultaat                                                  | Windows                                                               | macOS                                                                 |
| Vrije transformatie                                        | Control + T                                                           | Command + T                                                           |
| Schakelen tussen verven en wissen met<br>hetzelfde penseel | Houd ingedrukt `<br>(accent grave)                                    | Houd ingedrukt `<br>(accent grave)                                    |
| Penseelgrootte verkleinen                                  | [                                                                     | [                                                                     |
| Penseelgrootte vergroten                                   | ]                                                                     | ]                                                                     |
| Penseelhardheid verkleinen                                 | {                                                                     | {                                                                     |
| Penseelhardheid vergroten                                  | }                                                                     | }                                                                     |
| Het penseeluiteinde met 1 graad<br>roteren                 | Pijl-links (linksom),<br>pijl-rechts (rechtsom)                       | Pijl-links (linksom),<br>pijl-rechts (rechtsom)                       |
| Het penseeluiteinde met 15 graden<br>roteren               | Shift + pijl-links<br>(linksom),<br>Shift + pijl-rechts<br>(rechtsom) | Shift + pijl-links<br>(linksom),<br>Shift + pijl-rechts<br>(rechtsom) |
| Standaard voor-/achtergrondkleuren                         | D                                                                     | D                                                                     |
| Tussen voor-/achtergrondkleuren schakelen                  | X                                                                     | x                                                                     |

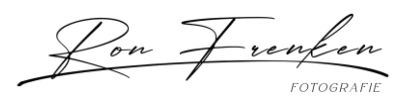

| Laag/lagen aanpassen aan venster                                                                               | Houd Alt ingedrukt en<br>klik op laag                                 | Houd Option ingedrukt<br>en klik op laag                              |
|----------------------------------------------------------------------------------------------------|-----------------------------------------------------------------------|-----------------------------------------------------------------------|
| Nieuwe laag via kopiëren                                                                                       | Control + J                                                           | Command + J                                                           |
| Nieuwe laag via knippen                                                                                        | Shift + Control + J                                                   | Shift + Command + J                                                   |
| Toevoegen aan selectie                                                                                         | Willekeurige<br>selectietool + Shift<br>ingedrukt houden en<br>slepen | Willekeurige<br>selectietool + Shift<br>ingedrukt houden en<br>slepen |
| Penseel of kleurstaal verwijderen                                                                              | Alt ingedrukt houden<br>en op penseel of<br>kleurstaal klikken        | Optie ingedrukt<br>houden en op penseel<br>of kleurstaal klikken      |
| Selectievakje Automatisch selecteren<br>in- en uitschakelen op optiebalk met<br>geselecteerde tool Verplaatsen | Control ingedrukt<br>houden en klikken                                | Command ingedrukt<br>houden en klikken                                |
| Alle openstaande documenten sluiten,<br>behalve het huidige document                                           | Ctrl + Alt + P                                                        | Command + Option +<br>P                                               |
| Elk modaal dialoogvenster annuleren<br>(waaronder de Startwerkruimte)                                          | Escape                                                                | Escape                                                                |
| Het bewerkingsveld op de taakbalk<br>selecteren                                                                | Enter                                                                 | Return                                                                |
| Tussen velden navigeren                                                                                        | Tab                                                                   | Tab                                                                   |
| Tussen velden navigeren in de<br>tegengestelde richting                                                        | Tab + Shift                                                           | Tab + Shift                                                           |
| Annuleren wijzigen in Herstellen                                                                               | Alt                                                                   | Option                                                                |

Het deelvenster Kleuren gebruiken

| Resultaat | Windows | macOS |
|-----------|---------|-------|
|-----------|---------|-------|

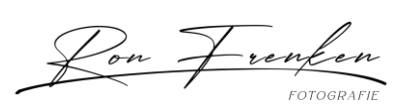

| Vrije transformatie                                        | Control + T                                                           | Command + T                                                           |
|------------------------------------------------------------|-----------------------------------------------------------------------|-----------------------------------------------------------------------|
| Schakelen tussen verven en wissen met<br>hetzelfde penseel | Houd ingedrukt `<br>(accent grave)                                    | Houd ingedrukt `<br>(accent grave)                                    |
| Penseelgrootte verkleinen                                  | [                                                                     | [                                                                     |
| Penseelgrootte vergroten                                   | ]                                                                     | 1                                                                     |
| Penseelhardheid verkleinen                                 | {                                                                     | {                                                                     |
| Penseelhardheid vergroten                                  | }                                                                     | }                                                                     |
| Het penseeluiteinde met 1 graad<br>roteren                 | Pijl-links (linksom),<br>pijl-rechts (rechtsom)                       | Pijl-links (linksom),<br>pijl-rechts (rechtsom)                       |
| Het penseeluiteinde met 15 graden<br>roteren               | Shift + pijl-links<br>(linksom),<br>Shift + pijl-rechts<br>(rechtsom) | Shift + pijl-links<br>(linksom),<br>Shift + pijl-rechts<br>(rechtsom) |
| Standaard voor-/achtergrondkleuren                         | D                                                                     | D                                                                     |
| Tussen voor-/achtergrondkleuren<br>schakelen               | Х                                                                     | Х                                                                     |
| Laag/lagen aanpassen aan venster                           | Houd Alt ingedrukt en<br>klik op laag                                 | Houd Option ingedrukt<br>en klik op laag                              |
| Nieuwe laag via kopiëren                                   | Control + J                                                           | Command + J                                                           |
| Nieuwe laag via knippen                                    | Shift + Control + J                                                   | Shift + Command + J                                                   |
| Toevoegen aan selectie                                     | Willekeurige<br>selectietool + Shift<br>ingedrukt houden en<br>slepen | Willekeurige<br>selectietool + Shift<br>ingedrukt houden en<br>slepen |

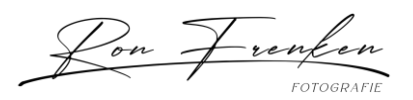

| Penseel of kleurstaal verwijderen                                                                              | Alt ingedrukt houden<br>en op penseel of<br>kleurstaal klikken | Optie ingedrukt<br>houden en op penseel<br>of kleurstaal klikken |
|----------------------------------------------------------------------------------------------------|----------------------------------------------------------------|------------------------------------------------------------------|
| Selectievakje Automatisch selecteren<br>in- en uitschakelen op optiebalk met<br>geselecteerde tool Verplaatsen | Control ingedrukt<br>houden en klikken                         | Command ingedrukt<br>houden en klikken                           |
| Alle openstaande documenten sluiten,<br>behalve het huidige document                                           | Ctrl + Alt + P                                                 | Command + Option +<br>P                                          |
| Elk modaal dialoogvenster annuleren<br>(waaronder de Startwerkruimte)                                          | Escape                                                         | Escape                                                           |
| Het bewerkingsveld op de taakbalk<br>selecteren                                                                | Enter                                                          | Return                                                           |
| Tussen velden navigeren                                                                                        | Tab                                                            | Tab                                                              |
| Tussen velden navigeren in de<br>tegengestelde richting                                                        | Tab + Shift                                                    | Tab + Shift                                                      |
| Annuleren wijzigen in Herstellen                                                                               | Alt                                                            | Option                                                           |

Het deelvenster Historie van gebruiken

| Resultaat                                                  | Windows                            | macOS                              |
|------------------------------------------------------------|------------------------------------|------------------------------------|
| Vrije transformatie                                        | Control + T                        | Command + T                        |
| Schakelen tussen verven en wissen met<br>hetzelfde penseel | Houd ingedrukt `<br>(accent grave) | Houd ingedrukt `<br>(accent grave) |
| Penseelgrootte verkleinen                                  | [                                  | [                                  |
| Penseelgrootte vergroten                                   | ]                                  | ]                                  |
| Penseelhardheid verkleinen                                 | {                                  | {                                  |

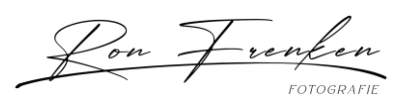

| Penseelhardheid vergroten                                                                                      | }                                                                     | }                                                                     |
|----------------------------------------------------------------------------------------------------|-----------------------------------------------------------------------|-----------------------------------------------------------------------|
| Het penseeluiteinde met 1 graad<br>roteren                                                                     | Pijl-links (linksom),<br>pijl-rechts (rechtsom)                       | Pijl-links (linksom),<br>pijl-rechts (rechtsom)                       |
| Het penseeluiteinde met 15 graden<br>roteren                                                                   | Shift + pijl-links<br>(linksom),<br>Shift + pijl-rechts<br>(rechtsom) | Shift + pijl-links<br>(linksom),<br>Shift + pijl-rechts<br>(rechtsom) |
| Standaard voor-/achtergrondkleuren                                                                             | D                                                                     | D                                                                     |
| Tussen voor-/achtergrondkleuren<br>schakelen                                                                   | x                                                                     | x                                                                     |
| Laag/lagen aanpassen aan venster                                                                               | Houd Alt ingedrukt en<br>klik op laag                                 | Houd Option ingedrukt<br>en klik op laag                              |
| Nieuwe laag via kopiëren                                                                                       | Control + J                                                           | Command + J                                                           |
| Nieuwe laag via knippen                                                                                        | Shift + Control + J                                                   | Shift + Command + J                                                   |
| Toevoegen aan selectie                                                                                         | Willekeurige<br>selectietool + Shift<br>ingedrukt houden en<br>slepen | Willekeurige<br>selectietool + Shift<br>ingedrukt houden en<br>slepen |
| Penseel of kleurstaal verwijderen                                                                              | Alt ingedrukt houden<br>en op penseel of<br>kleurstaal klikken        | Optie ingedrukt<br>houden en op penseel<br>of kleurstaal klikken      |
| Selectievakje Automatisch selecteren<br>in- en uitschakelen op optiebalk met<br>geselecteerde tool Verplaatsen | Control ingedrukt<br>houden en klikken                                | Command ingedrukt<br>houden en klikken                                |
| Alle openstaande documenten sluiten,<br>behalve het huidige document                                           | Ctrl + Alt + P                                                        | Command + Option +<br>P                                               |
| Elk modaal dialoogvenster annuleren<br>(waaronder de Startwerkruimte)                                          | Escape                                                                | Escape                                                                |

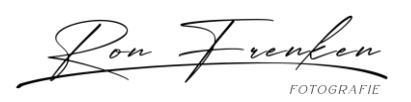

| Het bewerkingsveld op de taakbalk<br>selecteren         | Enter       | Return      |
|---------------------------------------------------------|-------------|-------------|
| Tussen velden navigeren                                 | Tab         | Tab         |
| Tussen velden navigeren in de<br>tegengestelde richting | Tab + Shift | Tab + Shift |
| Annuleren wijzigen in Herstellen                        | Alt         | Option      |
| Het deelvenster Info gebruiken                          |             |             |

| Resultaat                                                  | Windows                                                               | macOS                                                                 |
|------------------------------------------------------------|-----------------------------------------------------------------------|-----------------------------------------------------------------------|
| Vrije transformatie                                        | Control + T                                                           | Command + T                                                           |
| Schakelen tussen verven en wissen met<br>hetzelfde penseel | Houd ingedrukt `<br>(accent grave)                                    | Houd ingedrukt `<br>(accent grave)                                    |
| Penseelgrootte verkleinen                                  | [                                                                     | [                                                                     |
| Penseelgrootte vergroten                                   | ]                                                                     | ]                                                                     |
| Penseelhardheid verkleinen                                 | {                                                                     | {                                                                     |
| Penseelhardheid vergroten                                  | }                                                                     | }                                                                     |
| Het penseeluiteinde met 1 graad<br>roteren                 | Pijl-links (linksom),<br>pijl-rechts (rechtsom)                       | Pijl-links (linksom),<br>pijl-rechts (rechtsom)                       |
| Het penseeluiteinde met 15 graden<br>roteren               | Shift + pijl-links<br>(linksom),<br>Shift + pijl-rechts<br>(rechtsom) | Shift + pijl-links<br>(linksom),<br>Shift + pijl-rechts<br>(rechtsom) |
| Standaard voor-/achtergrondkleuren                         | D                                                                     | D                                                                     |

www.ronfrenken-fotografie.nl

 $\bigtriangledown$ 

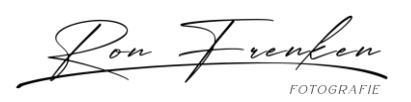

| Tussen voor-/achtergrondkleuren<br>schakelen                                                                   | Х                                                                     | х                                                                     |
|----------------------------------------------------------------------------------------------------|-----------------------------------------------------------------------|-----------------------------------------------------------------------|
| Laag/lagen aanpassen aan venster                                                                               | Houd Alt ingedrukt en<br>klik op laag                                 | Houd Option ingedrukt<br>en klik op laag                              |
| Nieuwe laag via kopiëren                                                                                       | Control + J                                                           | Command + J                                                           |
| Nieuwe laag via knippen                                                                                        | Shift + Control + J                                                   | Shift + Command + J                                                   |
| Toevoegen aan selectie                                                                                         | Willekeurige<br>selectietool + Shift<br>ingedrukt houden en<br>slepen | Willekeurige<br>selectietool + Shift<br>ingedrukt houden en<br>slepen |
| Penseel of kleurstaal verwijderen                                                                              | Alt ingedrukt houden<br>en op penseel of<br>kleurstaal klikken        | Optie ingedrukt<br>houden en op penseel<br>of kleurstaal klikken      |
| Selectievakje Automatisch selecteren<br>in- en uitschakelen op optiebalk met<br>geselecteerde tool Verplaatsen | Control ingedrukt<br>houden en klikken                                | Command ingedrukt<br>houden en klikken                                |
| Alle openstaande documenten sluiten,<br>behalve het huidige document                                           | Ctrl + Alt + P                                                        | Command + Option +<br>P                                               |
| Elk modaal dialoogvenster annuleren<br>(waaronder de Startwerkruimte)                                          | Escape                                                                | Escape                                                                |
| Het bewerkingsveld op de taakbalk<br>selecteren                                                                | Enter                                                                 | Return                                                                |
| Tussen velden navigeren                                                                                        | Tab                                                                   | Tab                                                                   |
| Tussen velden navigeren in de<br>tegengestelde richting                                                        | Tab + Shift                                                           | Tab + Shift                                                           |
| Annuleren wijzigen in Herstellen                                                                               | Alt                                                                   | Option                                                                |

Het deelvenster Lagen gebruiken

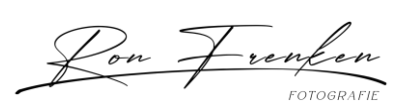

| Resultaat                               | Windows                                                                  | macOS                                                                       |
|-----------------------------------------|--------------------------------------------------------------------------|-----------------------------------------------------------------------------|
| Laagtransparantie laden als<br>selectie | Control ingedrukt houden<br>en klikken op miniatuur<br>van laag          | Command ingedrukt<br>houden en klikken op<br>miniatuur van laag             |
| Toevoegen aan huidige selectie          | Control + Shift ingedrukt<br>houden en klikken op<br>laagminiatuur       | Command + Shift<br>ingedrukt houden en<br>klikken op laagminiatuur          |
| Verwijderen uit huidige selectie        | Control + Alt ingedrukt<br>houden en klikken op<br>laagminiatuur         | Command + Option<br>ingedrukt houden en<br>klikken op laagminiatuur         |
| Doorsnede maken met huidige<br>selectie | Control + Shift + Alt<br>ingedrukt houden en<br>klikken op laagminiatuur | Command + Shift + Option<br>ingedrukt houden en<br>klikken op laagminiatuur |
| Filtermaskers laden als een<br>selectie | Control en klikken op<br>miniatuur van filtermasker                      | Command en klikken op<br>miniatuur van filtermasker                         |
| Nieuwe laag                             | Control + Shift + N                                                      | Command + Shift + N                                                         |
| Nieuwe laag via kopiëren                | Control + J                                                              | Command + J                                                                 |
| Nieuwe laag via knippen                 | Shift + Control + J                                                      | Shift + Command + J                                                         |
| Lagen groeperen                         | Control + G                                                              | Command + G                                                                 |
| Lagen degroeperen                       | Control + Shift + G                                                      | Command + Shift + G                                                         |
| Uitknipmasker maken/opheffen            | Control + Alt + G                                                        | Command+Option+G                                                            |
| Alle lagen selecteren                   | Control + Alt + A                                                        | Control + Option + A                                                        |
| Zichtbare lagen verenigen               | Control + Shift + E                                                      | Command + Shift + E                                                         |

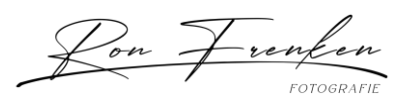

| Nieuwe lege laag maken met<br>dialoogvenster                                                        | Alt ingedrukt houden en<br>klikken op knop Nieuwe<br>laag maken             | Option ingedrukt houden<br>en klikken op knop Nieuwe<br>laag maken               |
|----------------------------------------------------------------------------------------------------|-----------------------------------------------------------------------------|----------------------------------------------------------------------------------|
| Nieuwe laag maken onder<br>doellaag                                                                 | Control ingedrukt houden<br>en klikken op knop Nieuwe<br>laag maken         | Command ingedrukt<br>houden en klikken op knop<br>Nieuwe laag maken              |
| Bovenste laag selecteren                                                                            | Alt + . (punt)                                                              | Option + . (punt)                                                                |
| Onderste laag selecteren                                                                            | Alt + , (komma)                                                             | Option + , (komma)                                                               |
| Toevoegen aan laagselectie in<br>deelvenster Lagen                                                  | Shift + Alt + [ of ]                                                        | Shift + Option + [ of ]                                                          |
| Eerstvolgende laag onder/boven selecteren                                                           | Alt + [ of ]                                                                | Option + [ of ]                                                                  |
| Doellaag omlaag/omhoog<br>verplaatsen                                                               | Control + / of *                                                            | Command + [ of ]                                                                 |
| Kopieën van alle zichtbare lagen<br>verenigen met doellaag                                          | Control + Shift + Alt + E                                                   | Command + Shift + Option<br>+ E                                                  |
| Lagen samenvoegen                                                                                   | Lagen markeren die u wilt<br>samenvoegen, en<br>vervolgens Control + E      | Lagen markeren die u wilt<br>samenvoegen, en<br>vervolgens Command + E           |
| Laag boven of onder aan<br>plaatsen                                                                 | Control + Shift + / of *                                                    | Command + Shift + [ of ]                                                         |
| Huidige laag kopiëren naar<br>onderliggende laag                                                    | Alt + opdracht Verenigen;<br>omlaag laag uit pop-<br>upmenu van deelvenster | Option + opdracht<br>Verenigen; omlaag laag uit<br>pop-upmenu van<br>deelvenster |
| Alle zichtbare lagen<br>samenvoegen tot een nieuwe<br>laag boven de momenteel<br>geselecteerde laag | Alt + opdracht Verenigen;<br>zichtbaar uit pop-upmenu<br>van deelvenster    | Option + opdracht<br>Verenigen; zichtbaar uit<br>pop-upmenu van<br>deelvenster   |

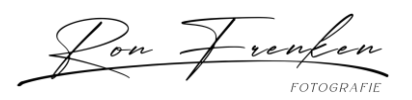

| Alleen deze laag/laaggroep of<br>alle lagen/laaggroepen<br>tonen/verbergen                          | Klikken met<br>rechtermuisknop op<br>oogpictogram                     | Control ingedrukt houden<br>en klikken op oogpictogram                |
|----------------------------------------------------------------------------------------------------|-----------------------------------------------------------------------|-----------------------------------------------------------------------|
| Alle andere momenteel<br>zichtbare lagen tonen/verbergen                                            | Alt ingedrukt houden en<br>klikken op oogpictogram                    | Option ingedrukt houden<br>en klikken op oogpictogram                 |
| Transparantievergrendeling in-<br>/uitschakelen voor doellaag of<br>laatst toegepaste vergrendeling | / (schuine streep)                                                    | / (schuine streep)                                                    |
| Opties voor bewerken van<br>laageffect/-stijl                                                       | Dubbelklikken op een<br>laageffect/-stijl                             | Dubbelklikken op een<br>laageffect/-stijl                             |
| Laageffect/-stijl verbergen                                                                         | Alt ingedrukt houden en<br>dubbelklikken op<br>laageffect/-stijl      | Option ingedrukt houden<br>en dubbelklikken op<br>laageffect/-stijl   |
| Laagstijl bewerken                                                                                  | Dubbelklikken op laag                                                 | Dubbelklikken op laag                                                 |
| Vectormasker uit-/inschakelen                                                                       | Shift ingedrukt houden en<br>klikken op miniatuur van<br>vectormasker | Shift ingedrukt houden en<br>klikken op miniatuur van<br>vectormasker |
| Dialoogvenster Opties voor<br>weergave van laagmasker<br>openen                                     | Dubbelklikken op<br>miniatuur van laagmasker                          | Dubbelklikken op<br>miniatuur van laagmasker                          |
| Laagmasker in-/uitschakelen                                                                         | Shift ingedrukt houden en<br>klikken op miniatuur van<br>laagmasker   | Shift ingedrukt houden en<br>klikken op miniatuur van<br>laagmasker   |
| Filtermasker in-/uitschakelen                                                                       | Shift ingedrukt houden en<br>klikken op miniatuur van<br>filtermasker | Shift ingedrukt houden en<br>klikken op miniatuur van<br>filtermasker |
| Schakelen tussen<br>laagmasker/samengestelde<br>afbeelding                                          | Alt ingedrukt houden en<br>klikken op miniatuur van<br>laagmasker     | Option ingedrukt houden<br>en klikken op miniatuur van<br>laagmasker  |

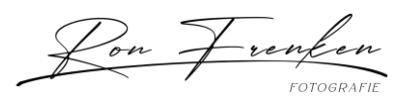

| Schakelen tussen<br>filtermasker/samengestelde<br>afbeelding | Alt ingedrukt houden en<br>klikken op miniatuur van<br>filtermasker             | Option ingedrukt houden<br>en klikken op miniatuur van<br>filtermasker             |
|--------------------------------------------------------------|---------------------------------------------------------------------------------|------------------------------------------------------------------------------------|
| Rubilietmodus voor laagmasker<br>in-/uitschakelen            | \ (backslash) of Shift + Alt<br>ingedrukt houden en<br>klikken                  | \ (backslash) of Shift +<br>Option ingedrukt houden<br>en klikken                  |
| Alle tekst selecteren, tool Tekst<br>tijdelijk selecteren    | Dubbelklikken op<br>miniatuur van tekstlaag                                     | Dubbelklikken op<br>miniatuur van tekstlaag                                        |
| Uitknipmasker maken                                          | Alt ingedrukt houden en<br>klikken op de<br>scheidingslijn tussen twee<br>lagen | Option ingedrukt houden<br>en klikken op de<br>scheidingslijn tussen twee<br>lagen |
| Naam van laag wijzigen                                       | Dubbelklikken op naam<br>van laag                                               | Dubbelklikken op naam<br>van laag                                                  |
| Filterinstelling bewerken                                    | Dubbelklikken op<br>filtereffect                                                | Dubbelklikken op<br>filtereffect                                                   |
| Overvloeiopties voor filters<br>bewerken                     | Dubbelklikken op<br>pictogram voor<br>overvloeien filter                        | Dubbelklikken op<br>pictogram voor overvloeien<br>filter                           |
| Nieuwe laaggroep maken onder<br>de huidige laag/laagset      | Control ingedrukt houden<br>en klikken op knop Nieuwe<br>groep                  | Command ingedrukt<br>houden en klikken op knop<br>Nieuwe groep                     |
| Nieuwe laaggroep maken met<br>dialoogvenster                 | Alt ingedrukt houden en<br>klikken op knop Nieuwe<br>groep                      | Option ingedrukt houden<br>en klikken op knop Nieuwe<br>groep                      |
| Laagmasker maken dat<br>alles/selectie verbergt              | Alt ingedrukt houden en<br>klikken op knop<br>Laagmasker toevoegen              | Option ingedrukt houden<br>en klikken op knop<br>Laagmasker toevoegen              |
| Vectormasker maken dat alles/padgebied toont                 | Control ingedrukt houden<br>en klikken op knop<br>Laagmasker toevoegen          | Command ingedrukt<br>houden en klikken op knop<br>Laagmasker toevoegen             |

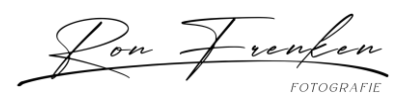

| Vectormasker maken dat alles<br>verbergt of padgebied toont | Control + Alt ingedrukt<br>houden en klikken op<br>knop Laagmasker<br>toevoegen                             | Command + Option<br>ingedrukt houden en<br>klikken op knop<br>Laagmasker toevoegen                                     |
|-------------------------------------------------------------|----------------------------------------------------------------------------------------------------|----------------------------------------------------------------------------------------------------|
| Eigenschappen laaggroep<br>weergeven                        | Met rechtermuisknop<br>klikken op laaggroep en<br>Groepeigenschappen<br>kiezen of dubbelklikken op<br>groep | Control ingedrukt houden<br>en klikken op de laaggroep<br>en Groepeigenschappen<br>kiezen of dubbelklikken op<br>groep |
| Meerdere opeenvolgende lagen                                | Shift ingedrukt houden en                                                                                   | Shift ingedrukt houden en                                                                                              |
| selecteren/deselecteren                                     | klikken                                                                                                    | klikken                                                                                                    |
| Meerdere niet-opeenvolgende                                 | Control ingedrukt houden                                                                                    | Command ingedrukt                                                                                                    |
| lagen selecteren/deselecteren                               | en klikken                                                                                                  | houden en klikken                                                                                                    |

## **Opmerking:**

Als Kotoeri uw invoermethode voor de Japanse taal is, wordt met de sneltoets Rubilietmodus voor laagmasker in-/uitschakelen een actie in Kotoeri gestart. Schakel over naar een andere modus (bijvoorbeeld "V.S.") om deze sneltoets in te schakelen.

Het deelvenster Laagsamenstellingen gebruiken

| Resultaat                                                  | Windows                            | macOS                              |
|------------------------------------------------------------|------------------------------------|------------------------------------|
| Vrije transformatie                                        | Control + T                        | Command + T                        |
| Schakelen tussen verven en wissen met<br>hetzelfde penseel | Houd ingedrukt `<br>(accent grave) | Houd ingedrukt `<br>(accent grave) |
| Penseelgrootte verkleinen                                  | [                                  | [                                  |
| Penseelgrootte vergroten                                   | ]                                  | ]                                  |
| Penseelhardheid verkleinen                                 | {                                  | {                                  |
| Penseelhardheid vergroten                                  | }                                  | }                                  |

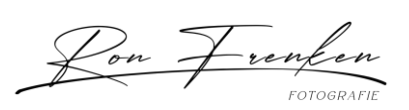

| Het penseeluiteinde met 1 graad<br>roteren                                                                     | Pijl-links (linksom),<br>pijl-rechts (rechtsom)                       | Pijl-links (linksom),<br>pijl-rechts (rechtsom)                       |
|----------------------------------------------------------------------------------------------------|-----------------------------------------------------------------------|-----------------------------------------------------------------------|
| Het penseeluiteinde met 15 graden<br>roteren                                                                   | Shift + pijl-links<br>(linksom),<br>Shift + pijl-rechts<br>(rechtsom) | Shift + pijl-links<br>(linksom),<br>Shift + pijl-rechts<br>(rechtsom) |
| Standaard voor-/achtergrondkleuren                                                                             | D                                                                     | D                                                                     |
| Tussen voor-/achtergrondkleuren<br>schakelen                                                                   | Х                                                                     | Х                                                                     |
| Laag/lagen aanpassen aan venster                                                                               | Houd Alt ingedrukt en<br>klik op laag                                 | Houd Option ingedrukt<br>en klik op laag                              |
| Nieuwe laag via kopiëren                                                                                       | Control + J                                                           | Command + J                                                           |
| Nieuwe laag via knippen                                                                                        | Shift + Control + J                                                   | Shift + Command + J                                                   |
| Toevoegen aan selectie                                                                                         | Willekeurige<br>selectietool + Shift<br>ingedrukt houden en<br>slepen | Willekeurige<br>selectietool + Shift<br>ingedrukt houden en<br>slepen |
| Penseel of kleurstaal verwijderen                                                                              | Alt ingedrukt houden<br>en op penseel of<br>kleurstaal klikken        | Optie ingedrukt<br>houden en op penseel<br>of kleurstaal klikken      |
| Selectievakje Automatisch selecteren<br>in- en uitschakelen op optiebalk met<br>geselecteerde tool Verplaatsen | Control ingedrukt<br>houden en klikken                                | Command ingedrukt<br>houden en klikken                                |
| Alle openstaande documenten sluiten,<br>behalve het huidige document                                           | Ctrl + Alt + P                                                        | Command + Option +<br>P                                               |
| Elk modaal dialoogvenster annuleren<br>(waaronder de Startwerkruimte)                                          | Escape                                                                | Escape                                                                |

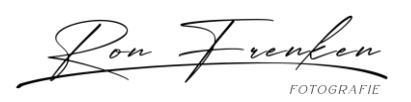

| Het bewerkingsveld op de taakbalk<br>selecteren         | Enter       | Return      |
|---------------------------------------------------------|-------------|-------------|
| Tussen velden navigeren                                 | Tab         | Tab         |
| Tussen velden navigeren in de<br>tegengestelde richting | Tab + Shift | Tab + Shift |
| Annuleren wijzigen in Herstellen                        | Alt         | Option      |
| Het deelvenster Paden gebruiken                         |             |             |

| Resultaat                                                  | Windows                                                               | macOS                                                                 |
|------------------------------------------------------------|-----------------------------------------------------------------------|-----------------------------------------------------------------------|
| Vrije transformatie                                        | Control + T                                                           | Command + T                                                           |
| Schakelen tussen verven en wissen met<br>hetzelfde penseel | Houd ingedrukt `<br>(accent grave)                                    | Houd ingedrukt `<br>(accent grave)                                    |
| Penseelgrootte verkleinen                                  | [                                                                     | [                                                                     |
| Penseelgrootte vergroten                                   | ]                                                                     | ]                                                                     |
| Penseelhardheid verkleinen                                 | {                                                                     | {                                                                     |
| Penseelhardheid vergroten                                  | }                                                                     | }                                                                     |
| Het penseeluiteinde met 1 graad<br>roteren                 | Pijl-links (linksom),<br>pijl-rechts (rechtsom)                       | Pijl-links (linksom),<br>pijl-rechts (rechtsom)                       |
| Het penseeluiteinde met 15 graden<br>roteren               | Shift + pijl-links<br>(linksom),<br>Shift + pijl-rechts<br>(rechtsom) | Shift + pijl-links<br>(linksom),<br>Shift + pijl-rechts<br>(rechtsom) |
| Standaard voor-/achtergrondkleuren                         | D                                                                     | D                                                                     |

 $\bigtriangledown$ 

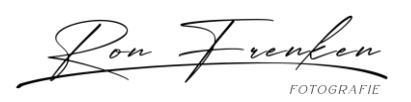

| Tussen voor-/achtergrondkleuren<br>schakelen                                                                   | X                                                                     | х                                                                     |
|----------------------------------------------------------------------------------------------------|-----------------------------------------------------------------------|-----------------------------------------------------------------------|
| Laag/lagen aanpassen aan venster                                                                               | Houd Alt ingedrukt en<br>klik op laag                                 | Houd Option ingedrukt<br>en klik op laag                              |
| Nieuwe laag via kopiëren                                                                                       | Control + J                                                           | Command + J                                                           |
| Nieuwe laag via knippen                                                                                        | Shift + Control + J                                                   | Shift + Command + J                                                   |
| Toevoegen aan selectie                                                                                         | Willekeurige<br>selectietool + Shift<br>ingedrukt houden en<br>slepen | Willekeurige<br>selectietool + Shift<br>ingedrukt houden en<br>slepen |
| Penseel of kleurstaal verwijderen                                                                              | Alt ingedrukt houden<br>en op penseel of<br>kleurstaal klikken        | Optie ingedrukt<br>houden en op penseel<br>of kleurstaal klikken      |
| Selectievakje Automatisch selecteren<br>in- en uitschakelen op optiebalk met<br>geselecteerde tool Verplaatsen | Control ingedrukt<br>houden en klikken                                | Command ingedrukt<br>houden en klikken                                |
| Alle openstaande documenten sluiten,<br>behalve het huidige document                                           | Ctrl + Alt + P                                                        | Command + Option +<br>P                                               |
| Elk modaal dialoogvenster annuleren<br>(waaronder de Startwerkruimte)                                          | Escape                                                                | Escape                                                                |
| Het bewerkingsveld op de taakbalk<br>selecteren                                                                | Enter                                                                 | Return                                                                |
| Tussen velden navigeren                                                                                        | Tab                                                                   | Tab                                                                   |
| Tussen velden navigeren in de<br>tegengestelde richting                                                        | Tab + Shift                                                           | Tab + Shift                                                           |
| Annuleren wijzigen in Herstellen                                                                               | Alt                                                                   | Option                                                                |

Het deelvenster Kleurstalen gebruiken

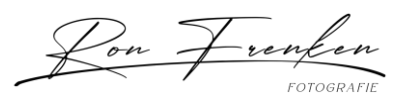

| Resultaat                                                  | Windows                                                               | macOS                                                                 |
|------------------------------------------------------------|-----------------------------------------------------------------------|-----------------------------------------------------------------------|
| Vrije transformatie                                        | Control + T                                                           | Command + T                                                           |
| Schakelen tussen verven en wissen met<br>hetzelfde penseel | Houd ingedrukt `<br>(accent grave)                                    | Houd ingedrukt `<br>(accent grave)                                    |
| Penseelgrootte verkleinen                                  | [                                                                     | I                                                                     |
| Penseelgrootte vergroten                                   | ]                                                                     | ]                                                                     |
| Penseelhardheid verkleinen                                 | {                                                                     | {                                                                     |
| Penseelhardheid vergroten                                  | }                                                                     | }                                                                     |
| Het penseeluiteinde met 1 graad<br>roteren                 | Pijl-links (linksom),<br>pijl-rechts (rechtsom)                       | Pijl-links (linksom),<br>pijl-rechts (rechtsom)                       |
| Het penseeluiteinde met 15 graden<br>roteren               | Shift + pijl-links<br>(linksom),<br>Shift + pijl-rechts<br>(rechtsom) | Shift + pijl-links<br>(linksom),<br>Shift + pijl-rechts<br>(rechtsom) |
| Standaard voor-/achtergrondkleuren                         | D                                                                     | D                                                                     |
| Tussen voor-/achtergrondkleuren<br>schakelen               | Х                                                                     | х                                                                     |
| Laag/lagen aanpassen aan venster                           | Houd Alt ingedrukt en<br>klik op laag                                 | Houd Option ingedrukt<br>en klik op laag                              |
| Nieuwe laag via kopiëren                                   | Control + J                                                           | Command + J                                                           |
| Nieuwe laag via knippen                                    | Shift + Control + J                                                   | Shift + Command + J                                                   |
| Toevoegen aan selectie                                     | Willekeurige<br>selectietool + Shift<br>ingedrukt houden en<br>slepen | Willekeurige<br>selectietool + Shift<br>ingedrukt houden en<br>slepen |

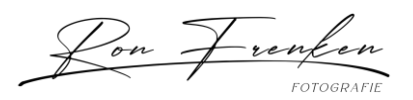

| Penseel of kleurstaal verwijderen                                                                              | Alt ingedrukt houden<br>en op penseel of<br>kleurstaal klikken | Optie ingedrukt<br>houden en op penseel<br>of kleurstaal klikken |
|----------------------------------------------------------------------------------------------------|----------------------------------------------------------------|------------------------------------------------------------------|
| Selectievakje Automatisch selecteren<br>in- en uitschakelen op optiebalk met<br>geselecteerde tool Verplaatsen | Control ingedrukt<br>houden en klikken                         | Command ingedrukt<br>houden en klikken                           |
| Alle openstaande documenten sluiten,<br>behalve het huidige document                                           | Ctrl + Alt + P                                                 | Command + Option +<br>P                                          |
| Elk modaal dialoogvenster annuleren<br>(waaronder de Startwerkruimte)                                          | Escape                                                         | Escape                                                           |
| Het bewerkingsveld op de taakbalk<br>selecteren                                                                | Enter                                                          | Return                                                           |
| Tussen velden navigeren                                                                                        | Tab                                                            | Tab                                                              |
| Tussen velden navigeren in de<br>tegengestelde richting                                                        | Tab + Shift                                                    | Tab + Shift                                                      |
| Annuleren wijzigen in Herstellen                                                                               | Alt                                                            | Option                                                           |

Extraheren en Patroonmaker gebruiken (optionele plug-ins)

| Resultaat (Extraheren en<br>Patroonmaker)                   | Windows                       | macOS                            |  |
|-------------------------------------------------------------|-------------------------------|----------------------------------|--|
| Passend in venster                                          | Control + 0                   | Command + 0                      |  |
| Inzoomen                                                    | Control + + (plus)            | Command + + (plus)               |  |
| Uitzoomen                                                   | Control + - (afbreekstreepje) | Command + -<br>(afbreekstreepje) |  |
| Instellingen aan de<br>rechterkant doorlopen van<br>bovenaf | Tab                           | Tab                              |  |

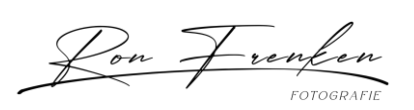

| Resultaat (Extraheren en<br>Patroonmaker)                   | Windows                                                     | macOS                                                       |
|-------------------------------------------------------------|-------------------------------------------------------------|-------------------------------------------------------------|
| Instellingen aan de<br>rechterkant doorlopen van<br>onderaf | Shift + Tab                                                 | Shift + Tab                                                 |
| Tool Handje tijdelijk activeren                             | Spatiebalk                                                  | Spatiebalk                                                  |
| Annuleren wijzigen in<br>Herstellen                         | Alt                                                         | Option                                                      |
| Resultaat (alleen<br>Extraheren)                            | Windows                                                     | macOS                                                       |
| Tool Randmarkering                                          | В                                                           | В                                                           |
| Tool Vullen                                                 | G                                                           | G                                                           |
| Tool Pipet                                                  | I                                                           | I                                                           |
| Tool Overbodig verwijderen                                  | С                                                           | С                                                           |
| Tool Randen corrigeren                                      | т                                                           | Т                                                           |
| Schakelen tussen de tool<br>Randmarkering en Gummetje       | Alt + tool<br>Randmarkering/Gummetje                        | Option + tool<br>Randmarkering/Gummetje                     |
| Slim markeren in-<br>/uitschakelen                          | Control terwijl de tool<br>Randmarkering is<br>geselecteerd | Command terwijl de tool<br>Randmarkering is<br>geselecteerd |
| Huidige markering<br>verwijderen                            | Alt + Delete                                                | Option + Delete                                             |
| Hele afbeelding markeren                                    | Control + Delete                                            | Command + Delete                                            |
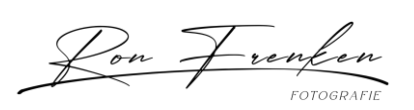

| Resultaat (Extraheren en<br>Patroonmaker)                                                 | Windows                                                                             | macOS                                                                               |
|-------------------------------------------------------------------------------------------|-------------------------------------------------------------------------------------|-------------------------------------------------------------------------------------|
| Voorgrond vullen en<br>voorvertoning van extractie                                        | Shift ingedrukt houden en<br>klikken terwijl de tool Vullen<br>is geselecteerd      | Shift ingedrukt houden en<br>klikken terwijl de tool Vullen<br>is geselecteerd      |
| Masker verplaatsen wanneer<br>de tool Randen corrigeren is<br>geselecteerd                | Control ingedrukt houden<br>en slepen                                               | Command ingedrukt<br>houden en slepen                                               |
| Dekking toevoegen wanneer<br>de tool Overbodig<br>verwijderen is geselecteerd             | Alt ingedrukt houden en<br>slepen                                                   | Option ingedrukt houden en<br>slepen                                                |
| Schakelen tussen opties<br>Origineel en Geëxtraheerd in<br>menu Tonen in voorvertoning    | X                                                                                   | X                                                                                   |
| Tools Overbodig verwijderen<br>en Randen corrigeren<br>inschakelen voor<br>voorvertoning  | Shift + X                                                                           | Shift + X                                                                           |
| In voorvertoning van boven<br>naar beneden de opties in<br>het menu Weergave<br>doorlopen | F                                                                                   | F                                                                                   |
| In voorvertoning van beneden<br>naar boven de opties in het<br>menu Weergave doorlopen    | Shift + F                                                                           | Shift + F                                                                           |
| Penseelgrootte 1<br>verkleinen/vergroten                                                  | Pijl-omhoog/pijl-omlaag in<br>tekstvak Penseelgrootte†                              | Pijl-omhoog of pijl-omlaag<br>in tekstvak Penseelgrootte†                           |
| Penseelgrootte 1<br>verkleinen/vergroten                                                  | Pijl-links/pijl-rechts terwijl<br>de schuifregelaar<br>Penseelgrootte zichtbaar is† | Pijl-links/pijl-rechts terwijl<br>de schuifregelaar<br>Penseelgrootte zichtbaar is† |

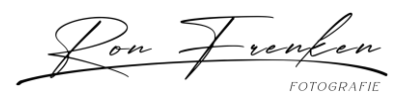

| Resultaat (Extraheren en<br>Patroonmaker)                                       | Windows | macOS |
|---------------------------------------------------------------------------------|---------|-------|
| Sterkte instellen van de tools<br>Overbodig verwijderen of<br>Randen corrigeren | 0–9     | 0–9   |

<sup>†</sup>Houd Shift ingedrukt om de waarde met 10 te verhogen/verlagen

| Resultaat (alleen<br>Patroonmaker)                                       | Windows                  | macOS                       |
|--------------------------------------------------------------------------|--------------------------|-----------------------------|
| Huidige selectie verwijderen                                             | Control + D              | Command + D                 |
| Verplaatsen van selectie<br>ongedaan maken                               | Control + Z              | Command + Z                 |
| Genereren of opnieuw<br>genereren                                        | Control + G              | Command + G                 |
| Doorsnede maken met<br>huidige selectie                                  | Shift + Alt + selecteren | Shift + Option + selecteren |
| De weergave schakelen<br>tussen<br>oorspronkelijk/gegenereerd<br>patroon | X                        | X                           |
| Naar eerste tegel in<br>Tegelhistorie gaan                               | Home                     | Home                        |
| Naar laatste tegel in<br>Tegelhistorie gaan                              | End                      | End                         |
| Naar vorige tegel in<br>Tegelhistorie gaan                               | Pijl-links, Page Up      | Pijl-links, Page Up         |
| Naar volgende tegel in<br>Tegelhistorie gaan                             | Pijl-rechts, Page Down   | Pijl-rechts, Page Down      |

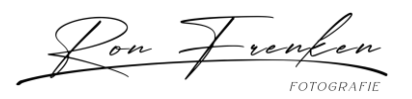

| Resultaat (Extraheren en<br>Patroonmaker)      | Windows                          | macOS                            |
|------------------------------------------------|----------------------------------|----------------------------------|
| Huidige tegel verwijderen uit<br>Tegelhistorie | Delete                           | Delete                           |
| Selectie verschuiven bij                       | Pijl-rechts, Pijl-links, Pijl-   | Pijl-rechts, Pijl-links, Pijl-   |
| weergeven van origineel                        | omhoog of Pijl-omlaag            | omhoog of Pijl-omlaag            |
| Selectie meer verschuiven bij                  | Shift + Pijl-rechts, Pijl-links, | Shift + Pijl-rechts, Pijl-links, |
| weergeven van origineel                        | Pijl-omhoog of Pijl-omlaag       | Pijl-omhoog of Pijl-omlaag       |

Veel succes,

Ron Frenken.